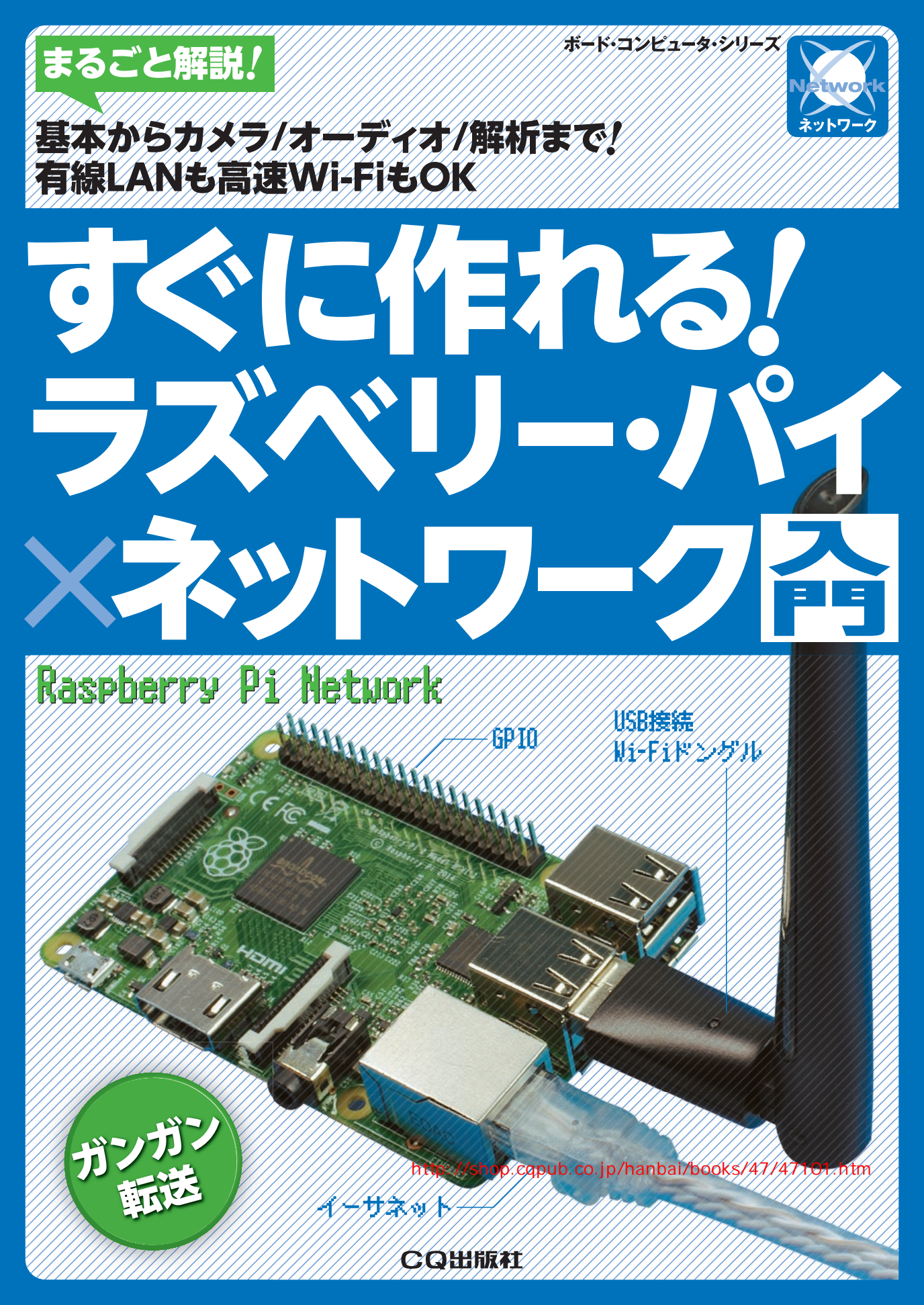

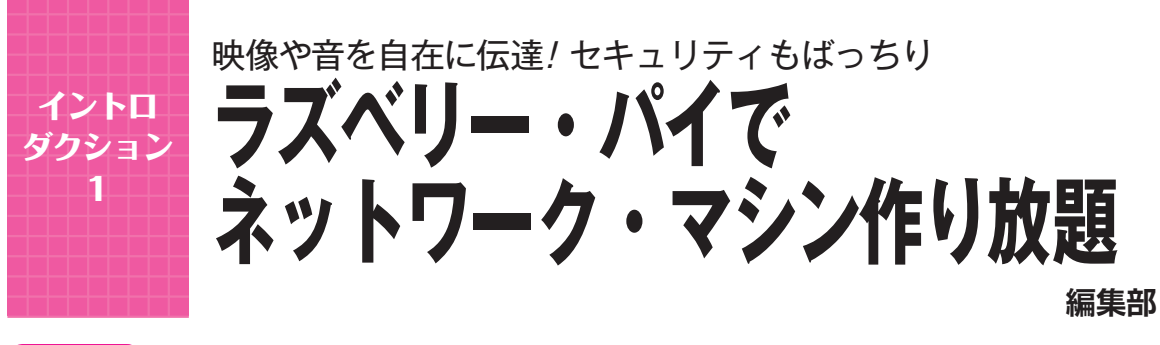

# 第1部 大容量 Wi-Fi 利用のライブ・カメラづくり

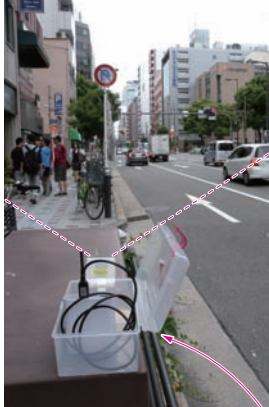

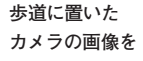

Wi-Fiのアクセ

ス・ポイント

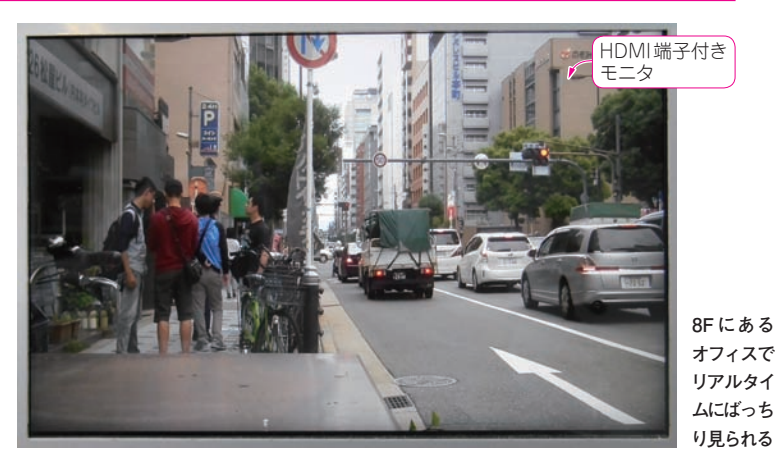

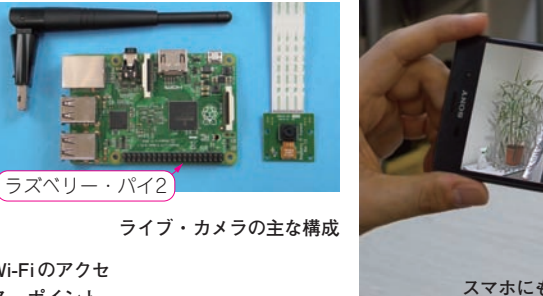

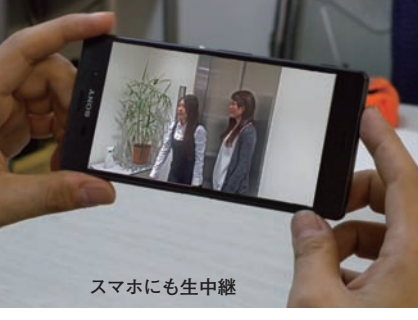

# 第2部 外出先からOK / ネットワーク・カメラづくり

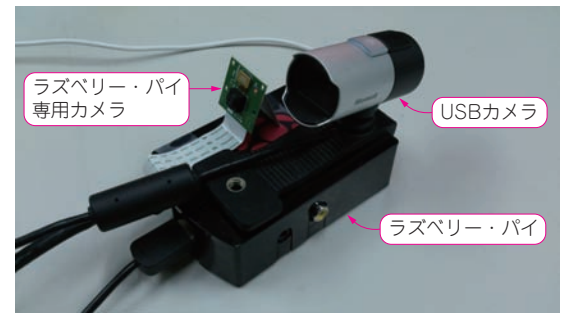

ベランダに設置したカメラ画像を

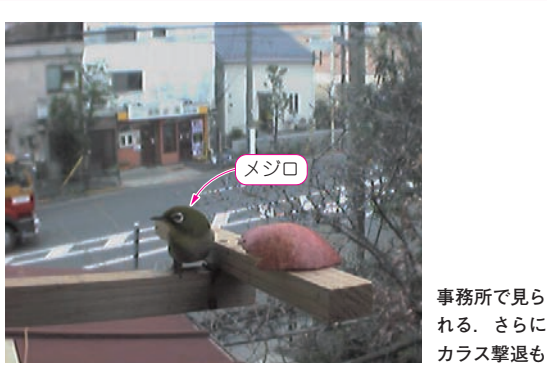

# 第3部 音声パケット交換サーバづくり

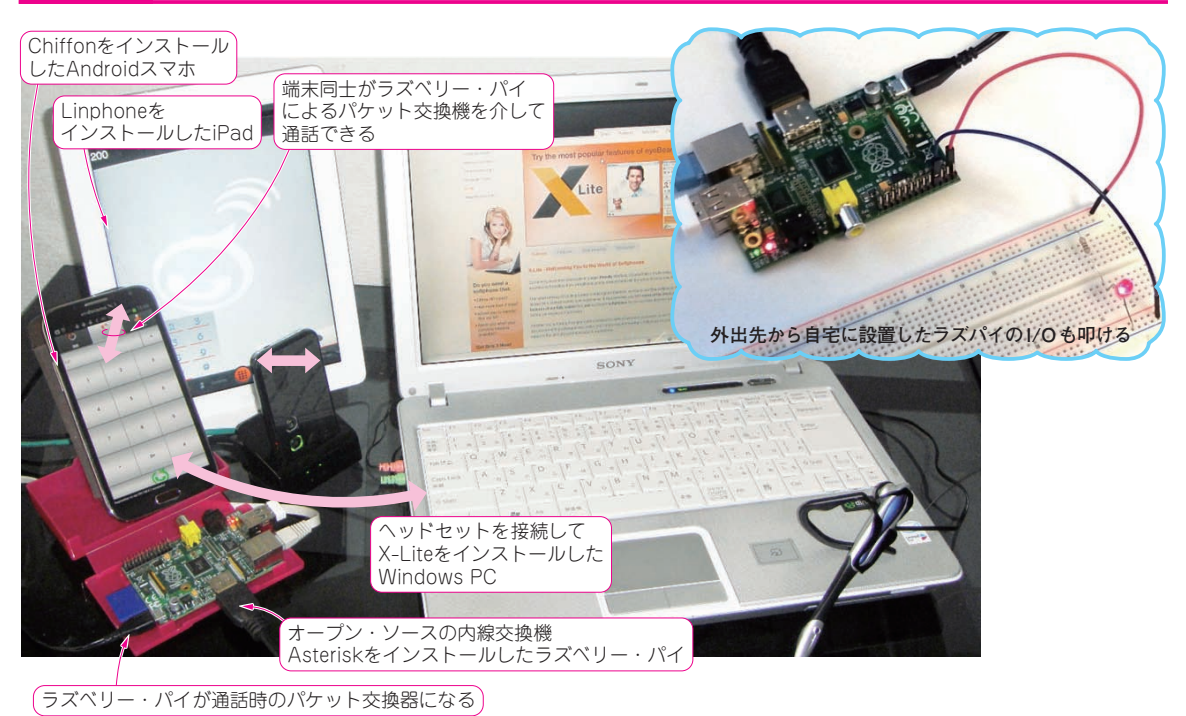

オープン・ソースのソフトウェア Asterrisk でラズベリー・パイが音声パケット交換サーバに! IP 電話が作れちゃう

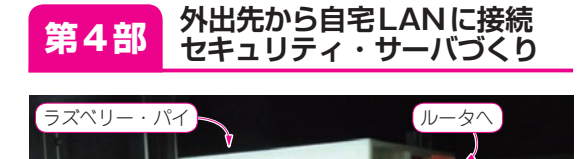

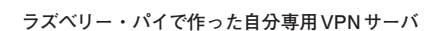

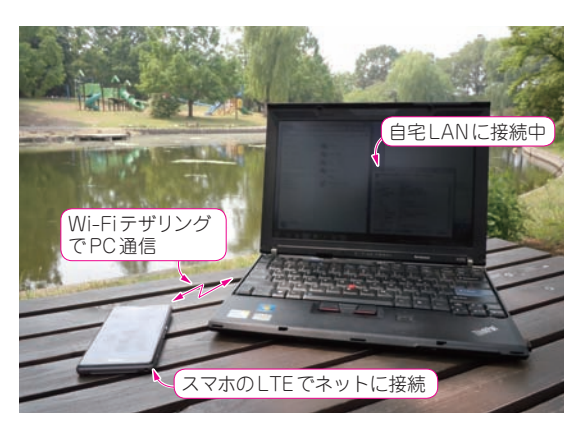

外出先の公園から自宅 LAN に入った

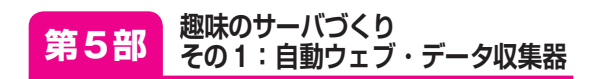

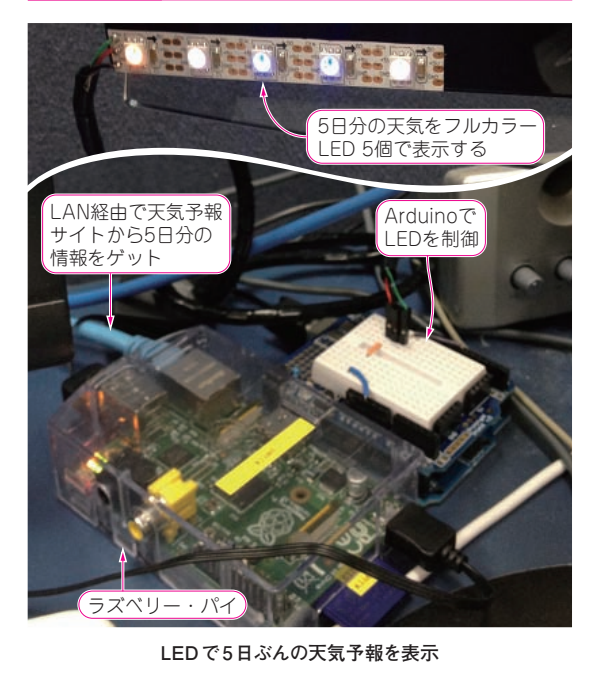

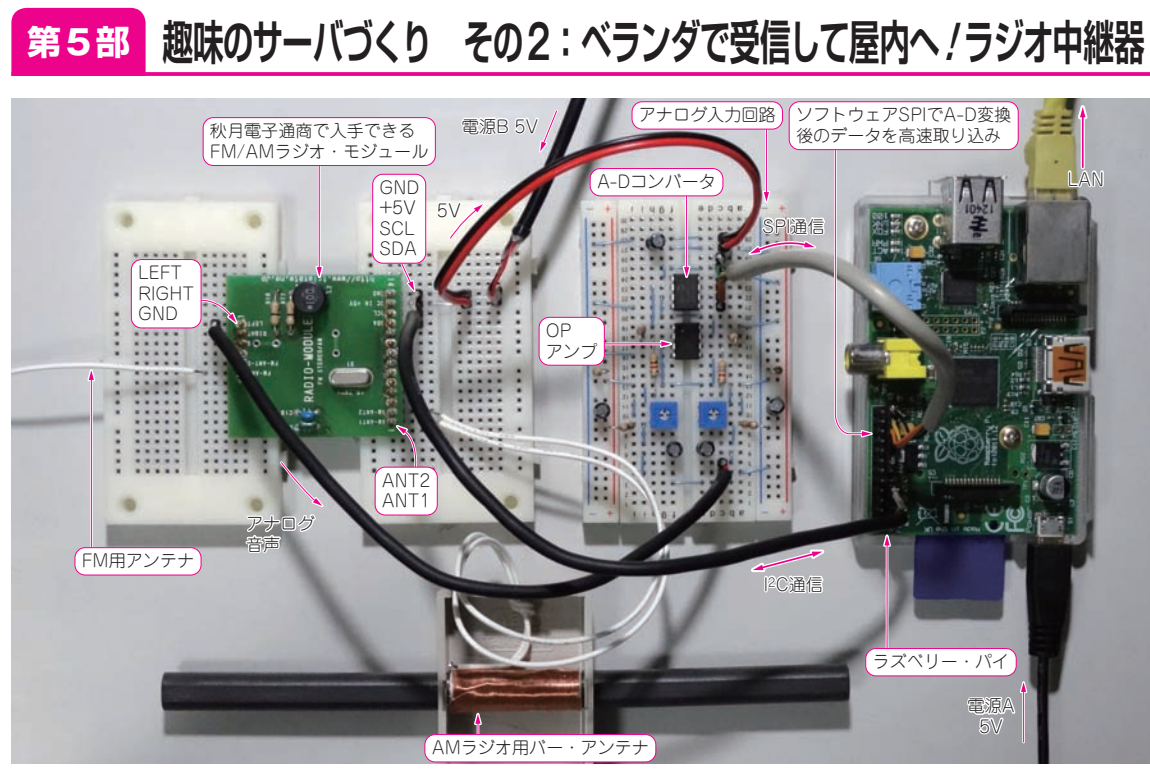

ラジオ放送波を受信して自宅LAN にUDPパケットで送出するラジオ・サーバ

送信側は

市販品で

OK

第6部

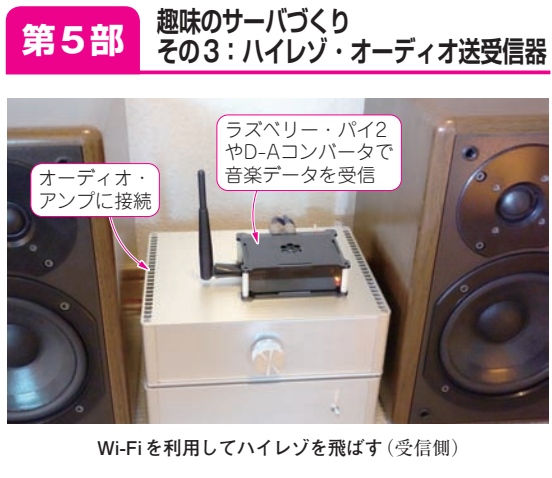

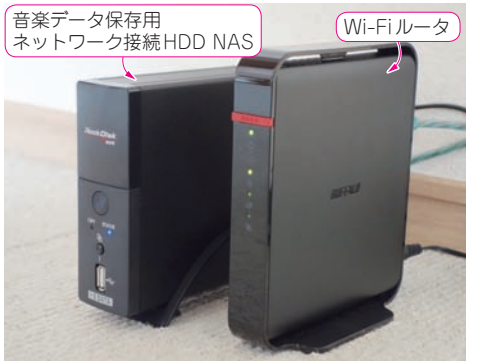

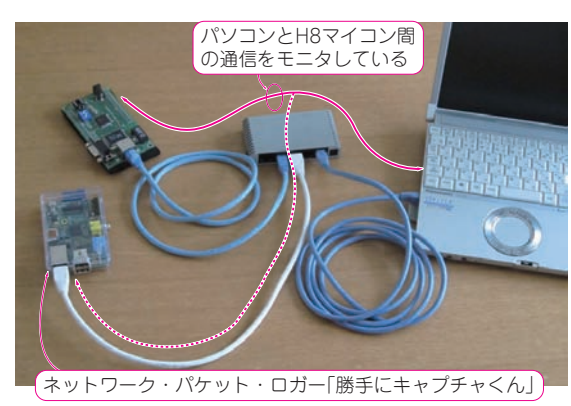

ネットワーク解析ツールづくり

パケット・ロガーでパソコンとマイコンとの間の通信内容を記録

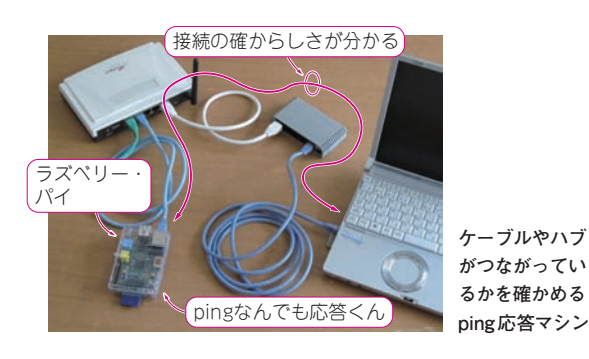

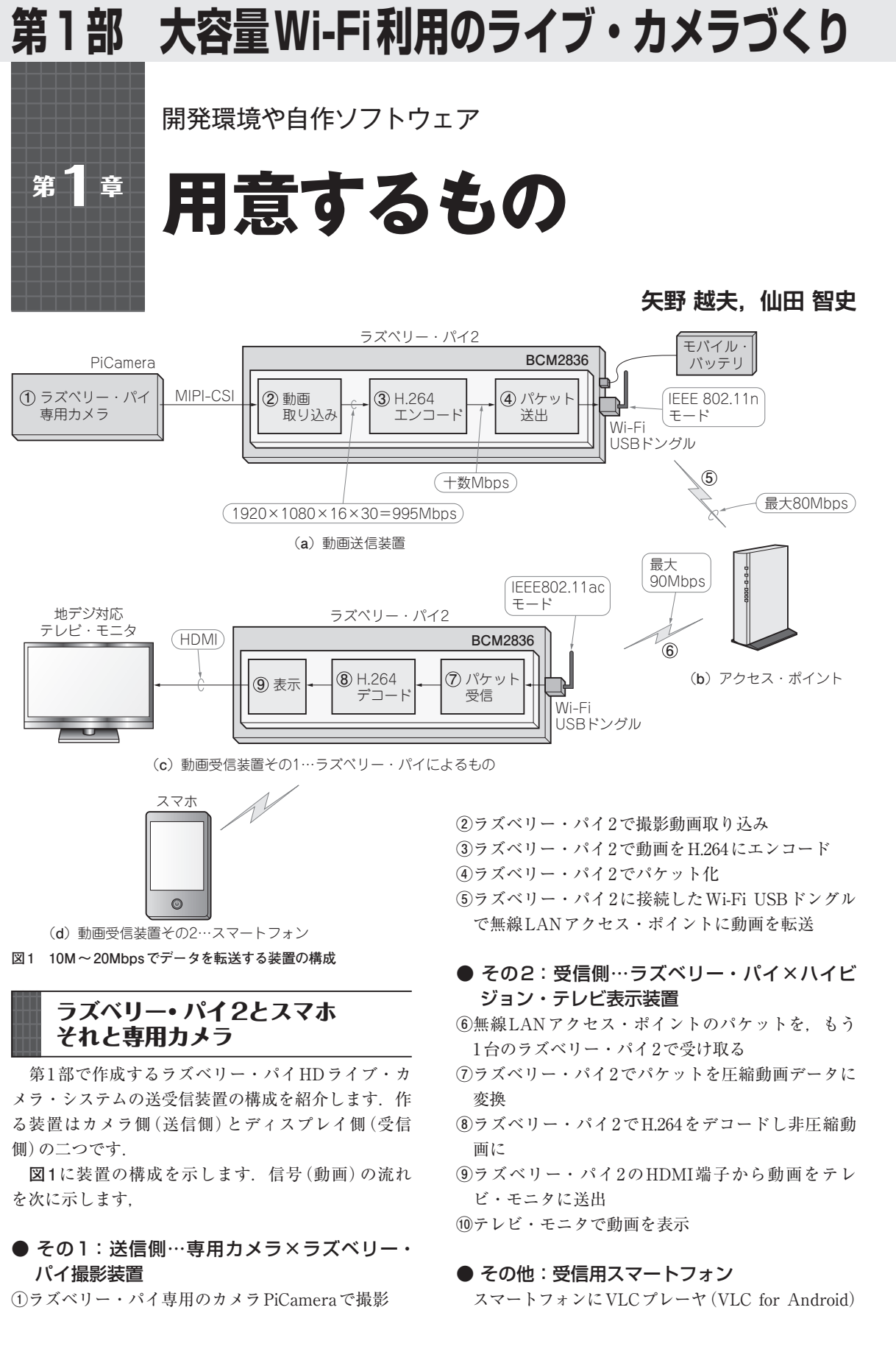

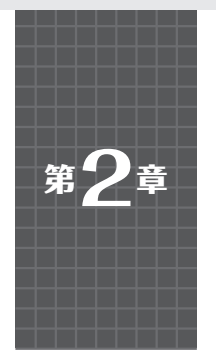

Wi-Fiなら高画質なハイビジョン映像を30フレーム/秒で送れる

ハードウェアの構成

## 矢野 越夫

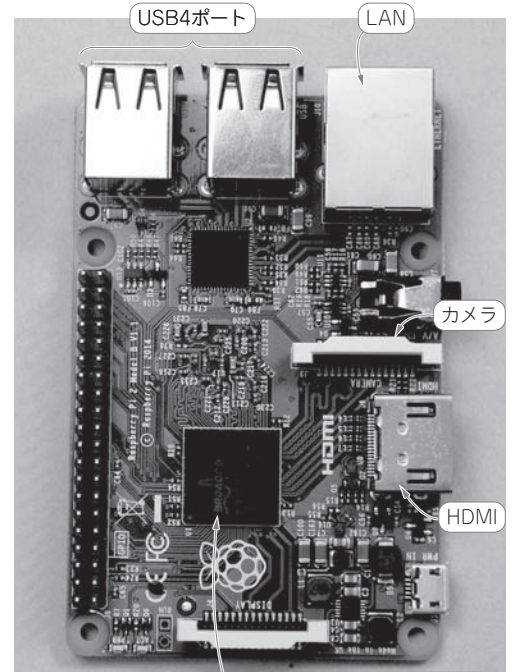

Cortex-A7. クアッド・コア・ プロセッサBCM2836(900MHz)

写真1 実験に使う主なハードウェア

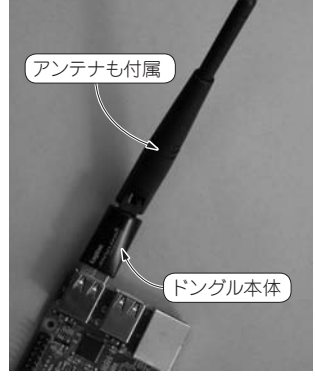

(b) Wi-Fiドングル①…2.4GHz帯 LAN-WH300NU2

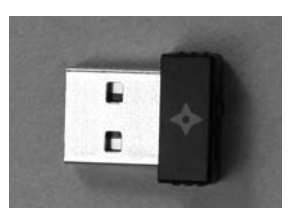

 (c) Wi-Fiドングル②…2.4GHz
 帯/5GHz帯デュアル! GW-450S

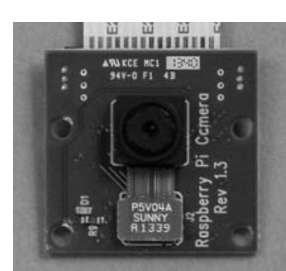

(d) ラズベリー・パイ専用 カメラ

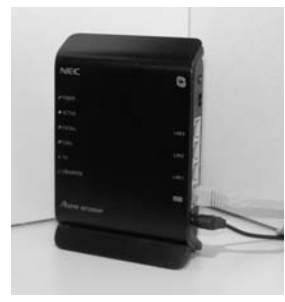

(e) 5GHz/2.4GHz対応 無線LANルータ

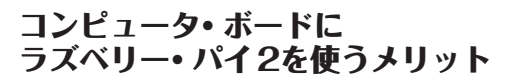

今回実験に使った主なハードウェアを**写真1**に示し ます.大容量データ転送の実験には小型Linuxボード であるラズベリー・パイ2を選択しました.

#### ▶処理が速い

900MHz動作のARM Cortex-A7プロセッサと1G バイトのRAMを搭載しているので、Wi-Fiモジュー ルを用いたネットワークへのデータ送信/受信実験の 際に、足を引っ張ることはないでしょう.

### ▶専用ハイビジョン対応カメラがある

ラズベリー・パイには、ハイビジョン30フレームで

動画を提供できる専用カメラが用意されています. こ れを使えばイントロダクション3で紹介したような 1920×1080画素(712Mbps)のフル・ハイビジョン動 画を取得できます. さらに, このハイビジョン動画を H.264でエンコードするためのハードウェアも搭載し ています.

#### ► HDMIで画面出力できる

受信側はH.264デコーダ搭載のPCでもスマホでも よいのですが、とりあえずHDMI端子付きモニタと ともに、ラズベリー・パイ2で実現しました.

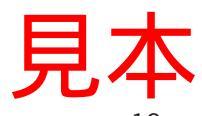

<sup>(</sup>a) ラズベリー・パイ2

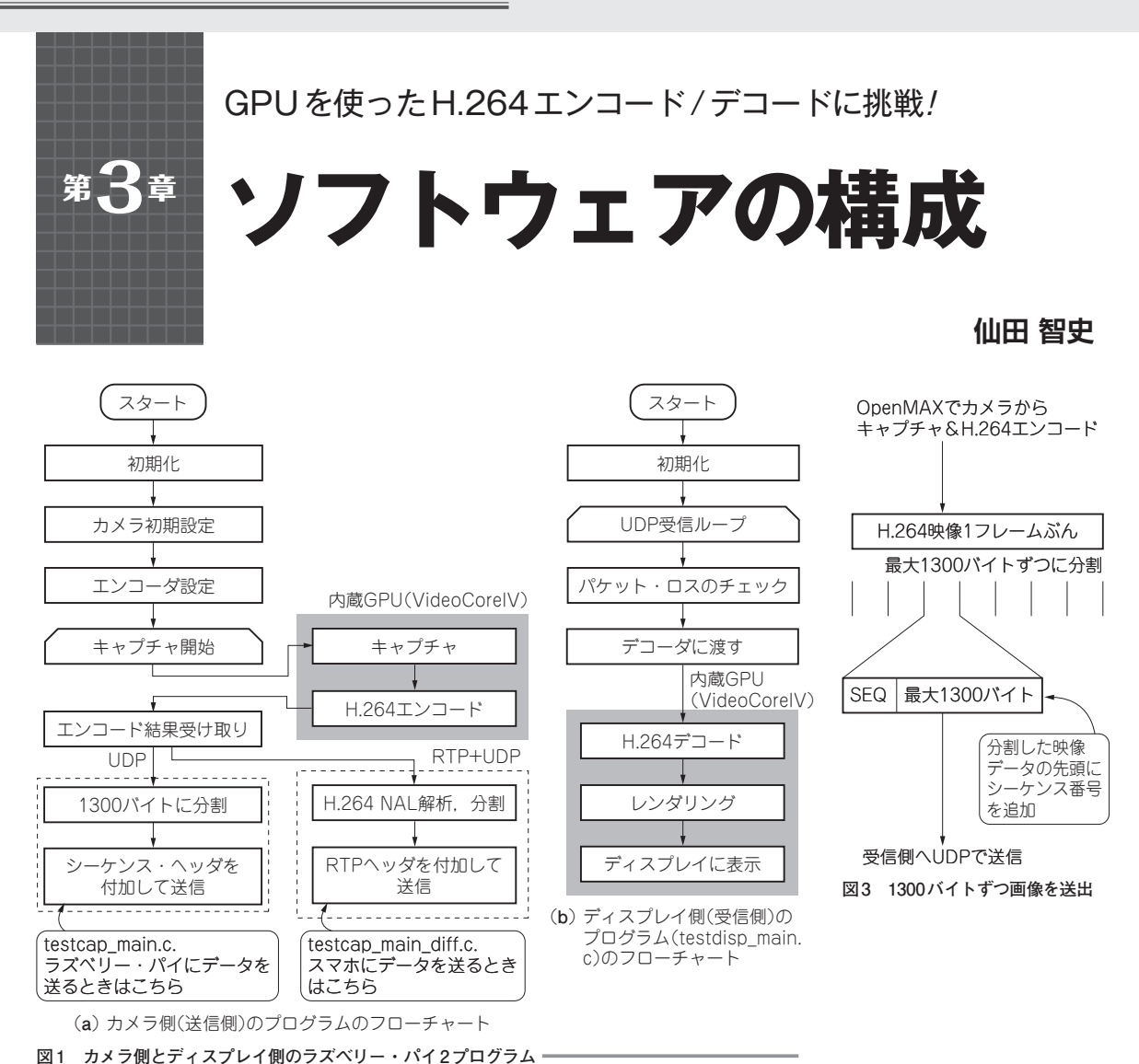

ラズベリー・パイ2 test cap ラズベリー・ testcap main.c omxcam パイ main() { ライブラリ //初期化 専用カメラ [キャプチャ] から //キャプチャ処理ルーブ } [エンコーダ] (H.264) video encoded() {-//UDPパケット生成 UDP送信 OpenMAX/IL libopenmaxil.so 受信側へ

図2 カメラ側(画像送信側)ラズベリー・パイ2のソフトウェア 構成

# ライブ転送全体のフロー

ラズベリー・パイ2を使った大容量データ転送装置 のソフトウェア・フローチャートを図1に示します. 送信側はラズベリー・パイ専用カメラでキャプチャし た動画を,H.264エンコードして,Wi-Fiモジュール から送信します.受信側は,Wi-Fiモジュール経由で データを受信して,H.264デコードして,HDMI端子 からディスプレイに表示します.

専用カメラからの画像キャプチャとH.264エンコー ドには、BCM2836搭載GPUのVideoCoreを利用しま す.H.264デコードおよび表示については、受信側も BCM2836搭載GPUのVideoCoreを利用します、パケッ ト送受信のためのプロトコルにはUDPを支払っす、

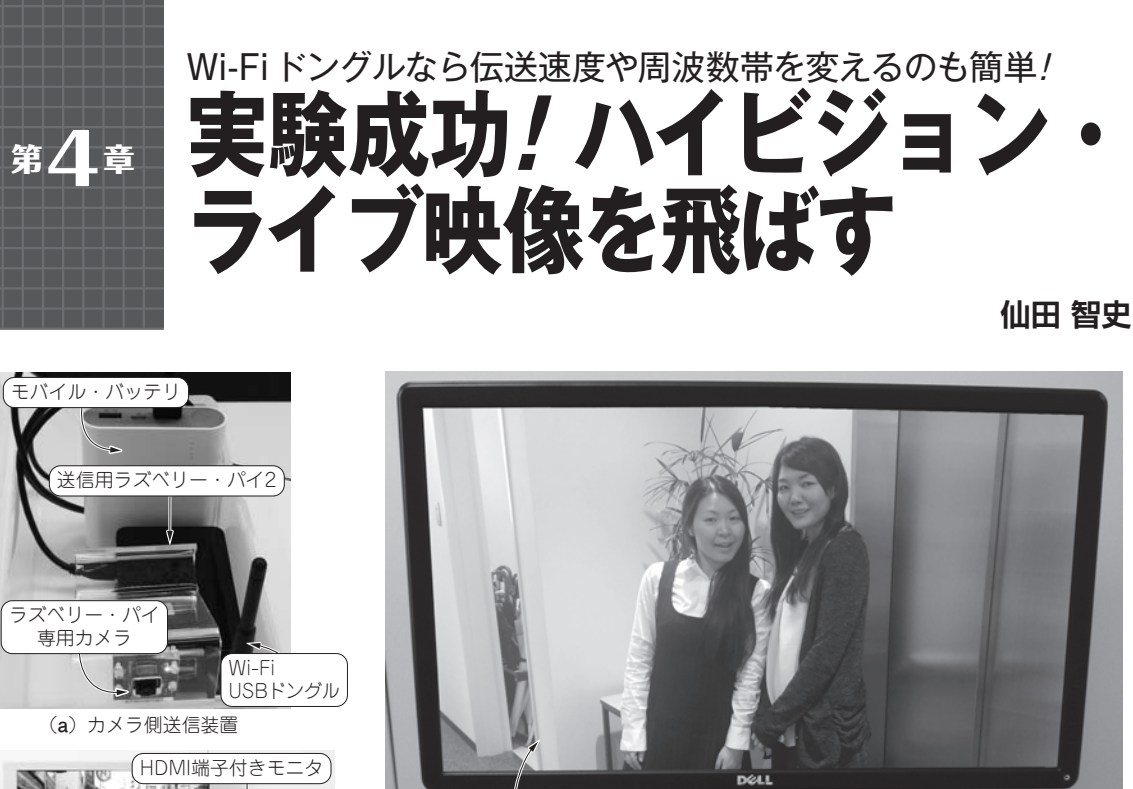

HDMI対応モニタ

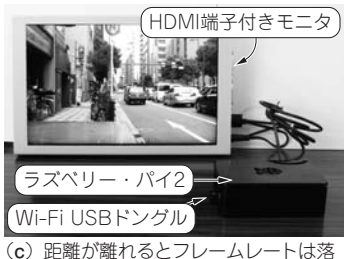

ちてしまうがビルの外の画像を撮る ことも可能

写真1 実験成功! ハイビジョン・ライブ映像を飛ばしてみた

(b) ディスプレイ側受信装置 ラズベリー・パイ2 PiCamera MIPI-ラズベリー・パイ CSI H.264 パケット 画像 専用カメラ 取り込み エンコード 送出 Wi-Fi USBドングル 12Mbps この時点では この時点で 例えば720Mbpsくらい 12Mbps カメラ側送信装置 地デジ対応 ラズベリー・パイ2 テレビモニタ アクセス・ ポイント H.264 パケット

受信

Wi-Fi

USBドングル

#### 表示 デコード (HDMI) ディスプレイ側受信装置

#### 図1 データ送受信実験に用いた構成

U

コマンドを入力したいときは必要に応じてラズベリー・パイ2にキーボードなどを付ける

見不

12Mbps

受信用ラズベリー・パイ2

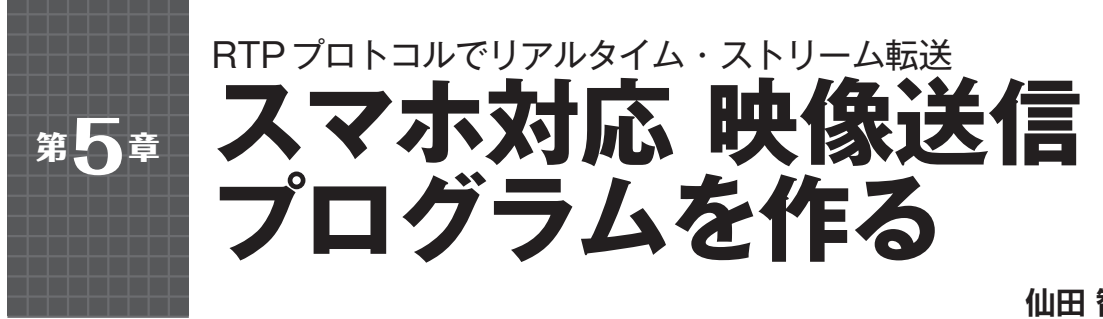

ラズベリー・パイ2

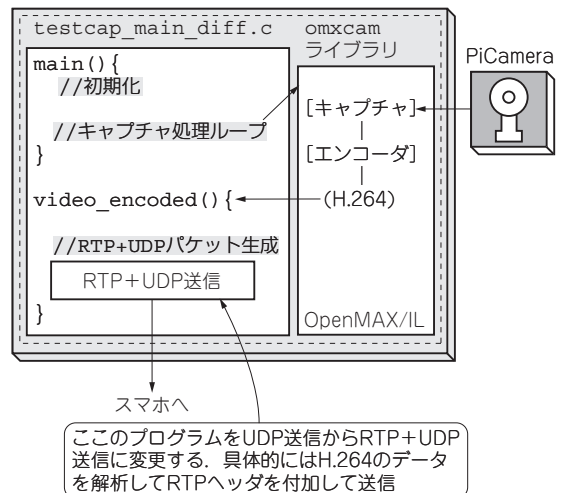

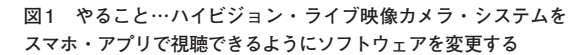

ここまで紹介してきたハイビジョン・ライブ映像カ メラ・システムのプログラムを改造して、スマホのメ ディア・プレーヤ・アプリで再生できるようにしま す.

具体的には、UDPで送るパケットの中身をRTP (Realtime Transport Protocol)にします。H.264のス トリーム・データをRTPで送信するための取り決め RFC3984 (RTP Payload Format for H.264)<sup>(1)</sup>に沿う ことになります。

表1 NALユニットの種別は nal\_unit\_typeの値で表される

| 値            | 意 味                   |
|--------------|-----------------------|
| 0            | 無規定                   |
| $1 \sim 5$   | 映像データ                 |
| 6            | 付加拡張情報 (SEI)          |
| 7            | シーケンス・パラメータ・セット (SPS) |
| 8            | ピクチャ・パラメータ・セット (PPS)  |
| 9            | アクセス・ユニット境界(AUデリミタ)   |
| 10~23        | その他データ(予約を含む)         |
| $24 \sim 31$ | 無規定                   |

# 仙田 智史

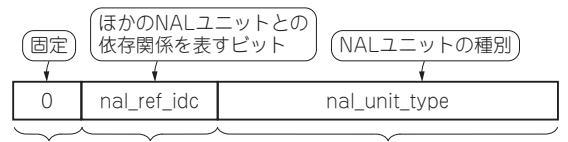

1ビット 2ビット

図2 H.264ストリーム・データを構成する単位NAL unitの先頭 1バイトのヘッダ・・NALユニット・ヘッダ

5ビット

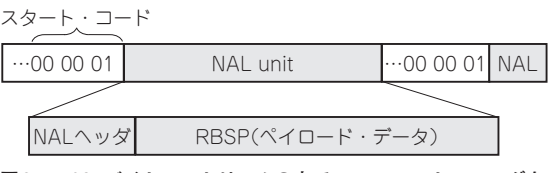

図3 H.264バイト・ストリームの中でNALユニット・ヘッダを 探し出せるようにスタート・コードが埋め込まれている

# ● スマホ・アプリでライブ映像を視聴できるようにするためのソフトウェアの変更点

ソフトウェアの変更点を図1に示します. 第3章で 作成した,testcap\_main.c中のUDPパケット生 成に関する部分を変更し,RTPで送信するようにし ました(**リスト1**).

スマホ・アプリで視聴できる データの構造

## ● H.264 データを RTP で配信するためのフォー マット

RFC3984では,H.264映像データをRTPパケット で配信する方法が定義されています.これを理解する にはまず,H.264データの構成について知っておく必 要があります.

#### ▶ H.264 ストリーム・データの最小単位…NAL

H.264のストリーム・データはNAL (Network Abstruction Layer) unitと呼ばれる単位で構成されています.

NAL unitは,先頭1バイトのNALヘッダ(図2)と, それに続くペイロード・データ(RBSP)からなります.

#### ▶ NAL unitのヘッダ

NALヘッダの先頭1ビットは0固定

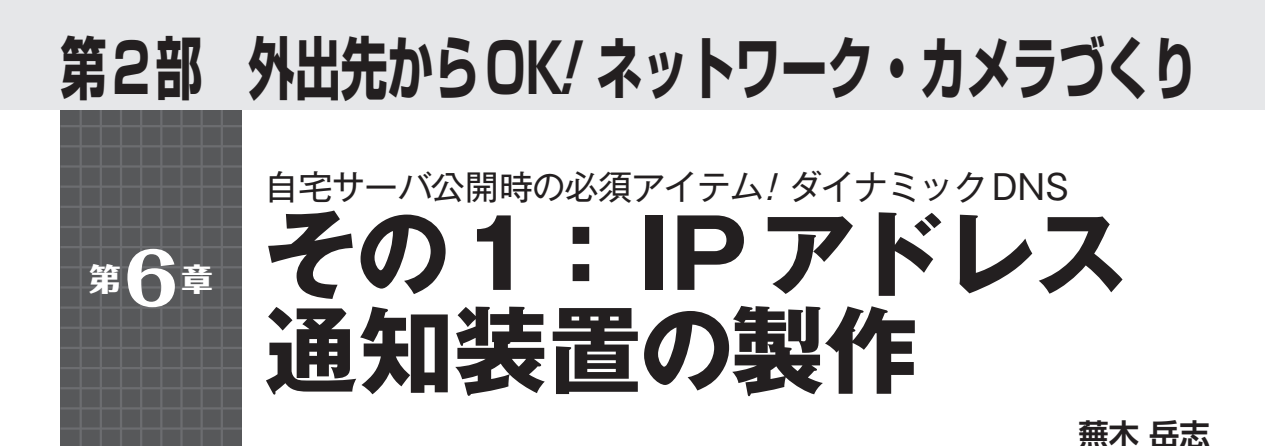

第6章~第8章では、ラズベリー・パイを使って自 宅にWebサーバを構築するための技術を、ネットワー ク・カメラを作りながら解説します (**写真1**).

- ステップ1 世界から接続できる固有の名前を無料 で入手
- ステップ2 画像やテキストを接続してきた端末に 渡すためのWebサーバ構築
- ステップ3 画像配信カメラの作りかた

の順に解説します.

# 自宅サーバをただで公開する方法

#### ● 固定IPを取得すると毎月お金がかかる

皆さんが仕事や電子工作のためにサーバを構築する 場合,いくつかの実現方法があります.

- プロバイダが提供している専用サーバを借りる
- VPS (Virtual Private Server) やクラウド・サーバ注1 といった仮想サーバなどを借りる
- 会社や自宅のLANに接続したパソコンやラズベリー・パイなどを利用する

プロバイダが提供しているサーバなら、最初から固 定IPアドレス<sup>注2</sup>が割り当てられているので、そのIP アドレスを直接指定してアクセスしたり、ドメイン名

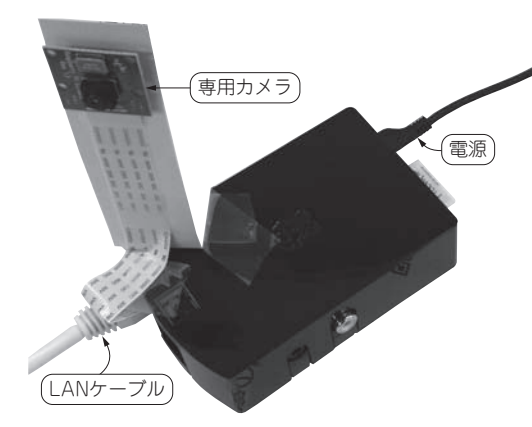

写真1 第6章~第8章でつくる画像配信カメラ プロバイダから割り当てられているIPアドレスが変わってしまうため自宅 カメラにIPアドレスで接続できない.ドメイン名とIPの結び付けをしてく れるサービスがあれば、自宅のカメラにはドメイン名でアクセスするだけ

を取得してそのIPアドレスと関連付けてアクセスす ると思います.

では自宅の回線でサーバを運用する場合はどうで しょう?固定IPを用意しなければと考えるかもしれませ んが,利用料が月額で千円程度で済むようになったと はいえ,私的な利用や実験で短い期間だけのためにコ

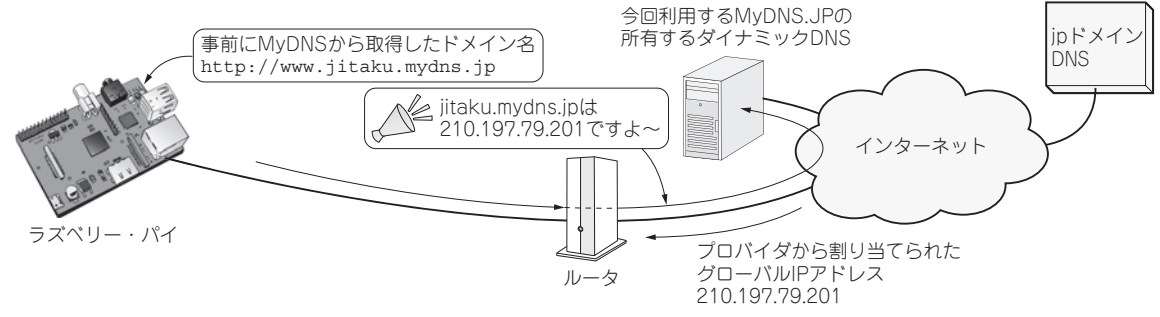

図1 ラズベリー・パイをただでサーバとして使うには…無料で使えるダイナミックDNSに登録してドメイン名を設定し、IPアドレスをダ イナミックDNSに通知し続ければよい

注1: VPSとクラウド・サーバは少し異なる.提供される環境としてはクラウド・サーバの中でもIaaS (Infrastructure as a Service)が VPSと同じといってもよいが、クラウド・サーバの方がCPUやメモリ・リソースを必要に応じてより自由に変更できる 注2: 固定IP アドレスとしてIPv4だけでなくIPv6を割り当ててくれるサービスもある.

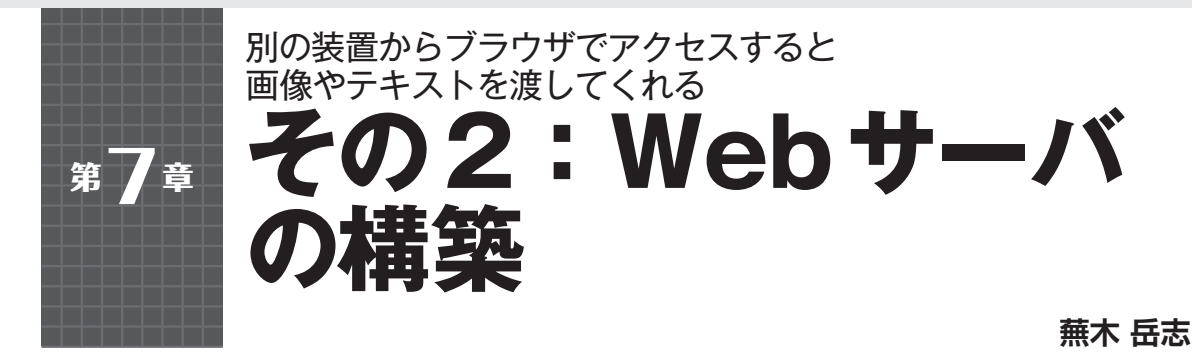

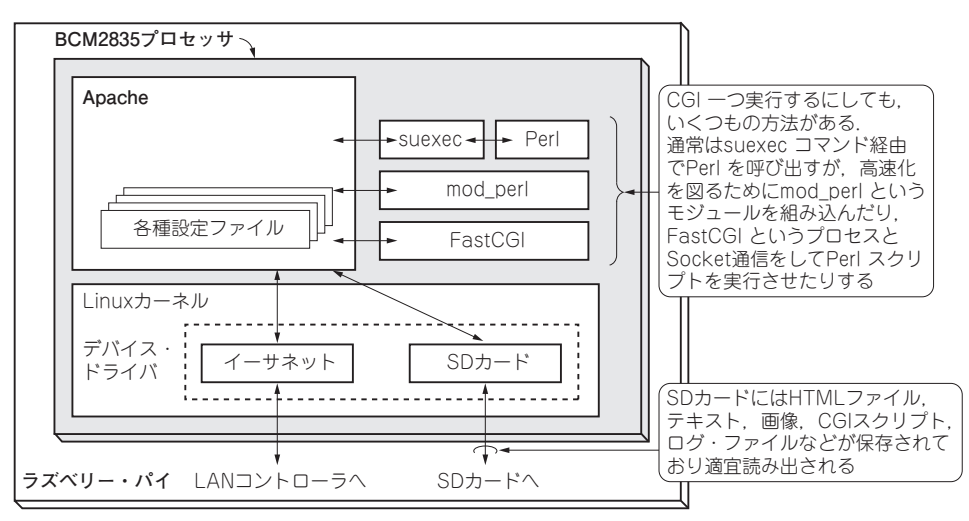

図1 本章でやること…定番ソフトウェア Apache を使ってラズベリー・パイをマイ Web サーバにしてみる

ラズベリー・パイを使えば情報を世界に発信できる ようになります.発信する情報は、HTMLで書かれ た普通のWebページの自己紹介や、もう少しリッチ にWordPressなどのCMSを利用したブログでもかま いません.ほかにはUSB接続したWebカメラやラズ ベリー・パイ専用カメラで撮影した画像、GPIOに接 続した各種センサから取得した温度や湿度といった計

表1 ラズベリー・パイはマイ Web サーバに最適! 専用 Linux Raspbian に用意されたさまざまな特定用途向け Web サーバ・ソ フト

| サーバ名       | 特徵                                                                       |
|------------|--------------------------------------------------------------------------|
| aolserver4 | AOL(Ameria Online) 製のWebサーバ. Coreと,<br>データベースや各種モジュールなど複数のパッ<br>ケージで構成   |
| boa        | シンプル処理のWebサーバ.同時大量接続などに<br>は向かない                                         |
| didiwiki   | Wikiを内蔵しているシンプルな Web サーバ                                                 |
| starman    | Plack/PSGI (Perl Web Server Gateway Inter face) に対応した Perl で書かれた Web サーバ |
| thin       | Rubyで書かれた軽量高速な Web サーバ                                                   |
| webfs      | 静的コンテンツ向けのシンプルな Web サーバ                                                  |
| yaws       | Erlangで書かれた軽量なWebサーバ                                                     |

測値でもよいかもしれません.

本章では、ラズベリー・パイを使って世界とつなが る第1歩として、本格Webサーバの構築をしてみた いと思います(図1).

# ラズベリー・パイで使える Webサーバ・ソフトウェア

そもそもWebサーバとは、テキストや画像などの データを、別の装置からブラウザというソフトウェア を使ってアクセスしてリクエストすると、送信してく れる装置&ソフトウェアです。1990年代前半から、 インターネットをわれわれにとって身近なものにして くれた裏の立役者といってもよいかと思います。

Raspbian にもともと用意されているWebサーバ・ ソフトウェア・パッケージとして、有名なApache (Ver.2系)があります. ほかにもコマンドラインで、 \$\_apt-cache search\_'web server' と入力すると、lighttpdやnginxなどをはじめ、ある 用途に特化したWebサーバ・ソフトウェアがいろい ろと見つかります(表1).

表1以外にも, JavaScriptベースでH<sup>1</sup>TFの</sup>動作人

# その3:いざ動画配信

インターネットで外出先からいつでも見られる

蕪木 岳志

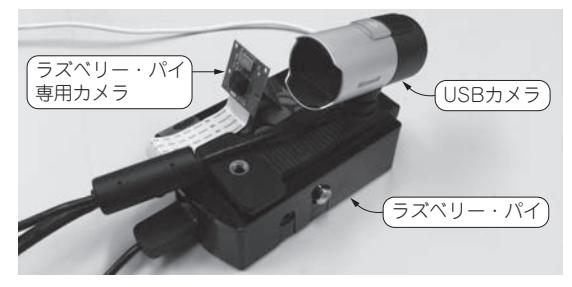

第名章

写真1 インターネットで外出先からいつでも見られるラズベ リー・パイ・ライブ・カメラ

写真2 ライブ配信中!外出先から取得した事務所の画像

## ● その①:直接データ・ファイルを置く場合

直接データ・ファイルを置く場合は、/var/www のroot権限が必要です.一般ユーザ(piなど)の権限 では何もできません<sup>注1</sup>.

例えばラズベリー・パイ専用カメラPiCamで撮影 したJPEG画像を見せたい場合には

\$ sudo\_raspistill」¥ --width\_800」¥ --height\_600」¥ -quality\_75」¥

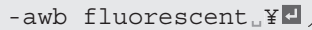

--output」/var/www/raspistill\_ picam001.jpg 日 <sup>(</sup>(/var/www/に置いている)

のようにすると、http://192.168.11.82/ raspistill\_picam001.jpgで撮影した画像を 見ることができます. インターバルに撮影するなら、 このコマンドをcrontabなどに設定をすればよいで しょう.

注1: 混乱するようならsudoを多用するよりはsuコマンドで rootになって作業することをお勧めする.

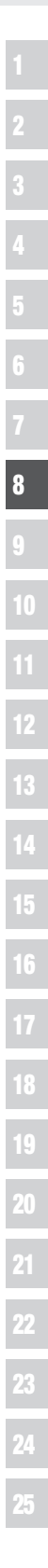

前章までで、ラズベリー・パイで自宅サーバを構築 し、外部端末 (PCやスマホ)からドメイン名でアクセ スできるようになりました.本章ではこれらの環境を 使って常時接続OKの画像配信カメラを作ります.写 真1に制作した画像配信カメラを示します.写真2に 撮影した画像を示します.

# 手順1:ウェブ・サーバで画像を 表示できるようにする

まずは実際にラズベリー・パイで作ったWebサー バ内に置いたテキスト・ファイルや画像ファイルにア クセスができるようにしてみましょう.

Raspbian では Apache をインストールしただけだと リスト1で設定されているデフォルトのバーチャル・ ドメイン・サイトが動きます.このバーチャル・ドメ インは特にホスト名が設定されておらず,ほかに具体 的なホスト名をServerName などで指定した別のバー チャル・ホストの設定もありません.この自宅サーバ にブラウザでアクセスすると,リスト1のDocument Rootの設定に基づいて,Raspbianの/var/www/を トップページのディレクトリとしてコンテンツを返す ことになります.つまり,

http://192.168.11.82/=Raspbianの/var/ www/

になるということです.

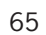

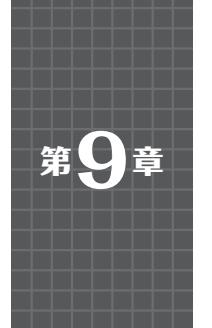

# 外出先から泥棒へ警告したり部屋の電気を灯けたり 改良:I/O機能をプラスして ホームIoTにチャレンジ

蕪木 岳志

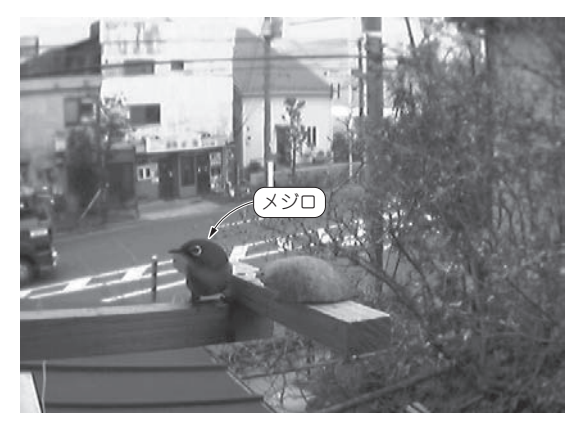

写真1 ラズベリー・パイ& USB カメラを使ったネットワーク鳥 さんライブ・カメラ画像<sup>(1)</sup>

IoT時代にホントにやりたくなること…画像を見た後のちょこっと制御・ 計測.例えば、カラスがエサをとりに来ていたら追い払いたくなる

# Linux×PICちょこっとリアルタイム・ コントローラを作ったきっかけ

本章では, ラズベリー・パイを使って, いろいろな 遠隔制御をしていきます.

第6章~第8章で紹介したネットワーク・カメラを 使って、いつも野鳥のエサをベランダに置いてから出 勤し、会社に着いたらメジロやウグイス、ヒヨドリな どをライブで見ながら日々癒やされていました (**写真1**).

ある日,いつものように会社で鳥さんライブカメラ を見てたら,なんと野鳥ではなく○○○が美味しそう にエサを食べているではありませんか!

このときの会社で画面を見ながらもどうすることも できない悔しさをばねに、本章で紹介するLinux × PICマイコン・リアルタイム・コントロール・システ ムの開発を始めました.

エサ泥棒への警告はもちろんですが, 自宅に帰る前 に部屋を明るくしたり, エアコンをONにしたり, と いったことにも挑戦したいと思います.

できること

# ● IoTで必要になること…電子回路による制御・ 計測

離れた場所から何かを操作する:遠隔制御というと 皆さんはどんなものを想像するでしょうか?

鍵の掛け忘れをしていないかな?部屋の明かりを消 したかな?アイロンは?ガスコンロは?冷暖房は?と いった確認でしょうか.

あるいは、実際に施錠したり解錠したり、スイッチ を切ったり入れたり、炊飯器を帰る前にONにしたり、 お風呂を沸かしたり、洗濯機やお掃除ロボットを動か したり、録画予約を忘れたので何時から何chの番組 を録画したり…という制御も考えられます.

遠隔操作でやりたいことのかなり大部分は、「確認」 したり、何かを「ON/OFF」したりという単純作業で 済ませることができます.そこで、ラズベリー・パイ などを使って安価に、でも確認やON/OFFなどの簡 単なリアルタイム制御機能は備えた、汎用制御装置を 製作したいと思います.既存の各メーカの家電制御な ども簡単です.

## ラズベリー・パイだけでは難しいこと

本章では、インターネット経由で自宅の中にあるラ ズベリー・パイにアクセスをし、遠隔制御の判断材料 となる温度/湿度/照度などのセンサ値を「確認」する 機能を搭載します.

ラズベリー・パイは、GPIO<sup>(2)</sup>(汎用入出力、General Purpose Input/Output)を備えています.リアルタイ ム性を求められない用途で、ディジタル値(0/1, High/Low)を入出力するには便利ですが、苦手なこ ともいくつかあります.

#### ▶その1:アナログ入出力

A-D変換器やD-A変換器を備えていないため、例 えばセンサが出力するアナログ電圧値を読むことがで きません.

PICマイコン<sup>注1</sup> (Peripheral Interface Controller, マイクロチップ・テクノロジー) やAVF

# 音声パケット交換サーバづくり 第3部

オープンソースのソフトウェア Asterisk でオレ流 LINE が できちゃう!

# その1:IP 電話のしくみ

IINFアプリ

末端1

LINFアプリ

末端2

接続要求などを

パケットで送る

●トーク

#### 、 インターネット LÌNE LINEトーク用 無料通話用 ++--- パ サーバ トーク 無料诵話 (HTTP) (SIP) 無料通話 í-(HTTP) (SIP) う (C公衆回線 無料 無 $\vdash$ 料 (LTE, 3G, Wi-Fiなど) 通話 通話 ク ク LINEアプリ LINEアプリ TCP/IP TCP/IP Android/iOS Android/iOS

図1 無料通話アプリLINEには通話用と文字トーク用のサーバが 用意されている

スマートフォンやタブレットが普及し、自宅には光 回線を引き込んで大容量の常時接続環境を持つ人の方 が多いぐらいの世の中になりました。このような背景 を踏まえて、SkypeやLINEなど、無料通話や格安通 話のアプリがめじろ押しです。

本章では、このLINEのしくみについて説明し、同 じような通話アプリを、手持ちのラズベリー・パイで 作ります.既存のLINEにはない機能,例えば遠隔I/ Oコントロールなども盛り込んでいきます.

# 無料通話アプリLINEのしくみ

LINEは、知り合い同士のコミュニケーション機能 として、トーク(チャット)と無料通話があります.

図1にLINEのシステム構成を示しています. AndroidやiOSなどのスマホにインストールしたLINE アプリは、LINEサーバに接続します. トーク(チャッ ト)や無料通話ごとにサーバが用意されています.

図2にLINEアプリをインストールした2端末が、 それぞれ、トークと無料通話をしている際のやりとり を示します.

LINEアプリを含めて、スマホの外部との通信は、

水越 幸弘

| INF無料诵話用

SIPサーバ

トーク(チャッ

ト)はHTTPブ

÷ ÷ 音声通話は SIPやRTPが **、**無料通話 使われている , 音声をパケット ν にして送る ÷ ÷ 通信の秘匿が確保されています。このため、スマホの

図2 無料通話にはSIPという通信プロトコルが使われる

無線電波を傍受しても、他人の通信内容を解釈するこ とはできません. ただ, スマホ内部のデータのやりと りを特別の方法でキャプチャ(取得)することにより、 LINEの通信を解析している方がいました<sup>(1)</sup>.参考文 献(1)によれば、LINEの通信は機能ごとに専用のサー バが用意されていることが分かっています.

## ● 使用する通信プロトコル

通信プロトコル(規約)は、階層的に積み上げられ ます.スマホの通信の物理層は、LTE、3G、Wi-Fiな どの公衆回線になります.端末を特定するためにIP アドレスが割り当てられ、最終的なアプリケーション 間でデータの送受信をするために必要な共通の通信処 理がTCP/IP層で行われます.

## ▶ LINE トーク

HTTP (Hyper Text Transfer Protocol) プロトコル が使われています.

#### ▶ LINE 無料通話

SIP (Session Initiation Protocol) やRTP (Realtime Transport Protocol) が使われています.

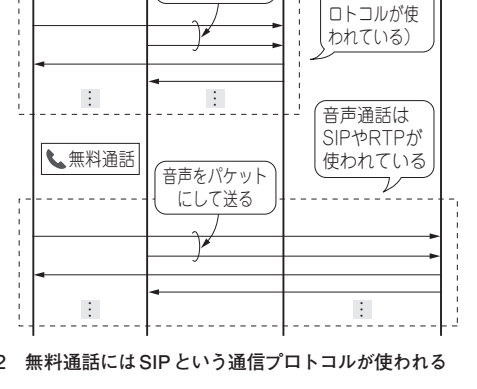

LINFトーク用

HTTPサーバ

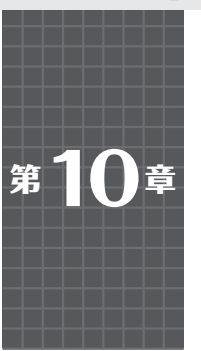

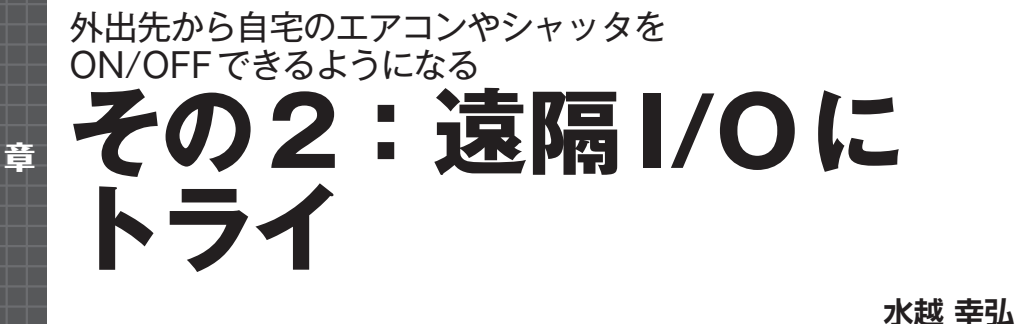

#### インター iPhone/iPad ネットへ ((無線 無線|AN ))) I AN SIP アクセス・ クライアント ポイント付き Linphone 登録 ブロード 内線番号203 バンド・ (Register) ルータ TCP/IP iOS 登録 (Register) \* \* \* SIP SIP ((クライアント SSH サーバ Chiffon サーバ 無線 Asterisk 内線番号202 LAN )) TCP/IP TCP/IP Linuxカーネル Android 無線Wi-Fi ラズベリー・パイ USBアダプタ 時報:317 Android 内線一斉呼び出し:200 内線個別呼び出し:201~209 スマートフォン ボイス・メールの録音:内線\*1 自分宛ボイス・メールの再生:299 啓録 (Register) リモート (接続) ((SSH SIP 無線 クライアント クライアント LAN X-Lite TeraTerm 内線番号201 TCP/IP Windows

Windows PC

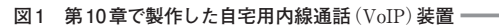

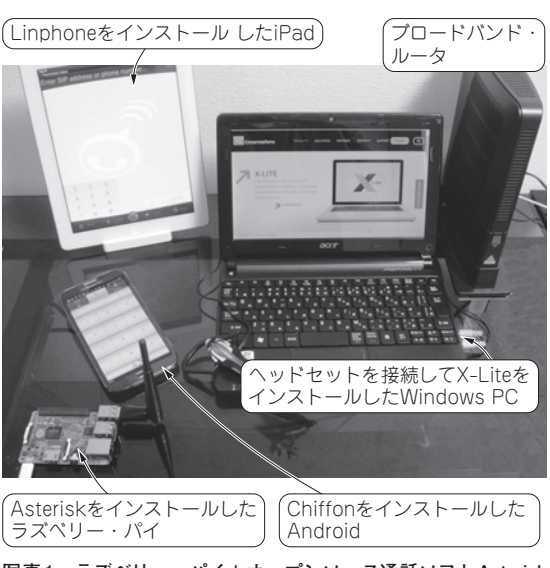

写真1 ラズベリー・パイ+オープンソース通話ソフト Asterisk で作った自宅用内線通話 (VoIP) 装置 今回これに GPIO を叩く機能やインターネット・アクセス機能を追加す

る. 提供するソフトウェアはラズベリー・パイ2および1で動作する

第10章では、ラズベリー・パイ上でAsterisk (column1)という内線交換機ソフトウェア(オープン ソース)を使って、個人宅で使える本格的な内線通話 システムを作りました.具体的には、写真1と図1に 示すような VoIP システムです. ヘッドセットを付け たWindows PCやAndroidスマートフォン, iOSタブ レットにセットアップしたSIPクライアント機能を提 供するソフトウェア同士で内線通話が可能になりま す. ただし、普通に内線通話システムを作ったので は、LINEとどこが違うの?と言われかねないので、 次のような特徴を出しました.

- ・音声やダイヤルでラズベリー・パイのI/Oを叩け
   る (写真2)
- 複数の端末を同時に鳴らす一斉着信

この内線通話システムは、まだ外出先(宅内のLAN 以外)からアクセスできるようになっていません. そ こで本章では、外出先からアクセスできるように改良 します.

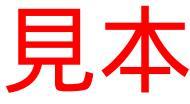

第

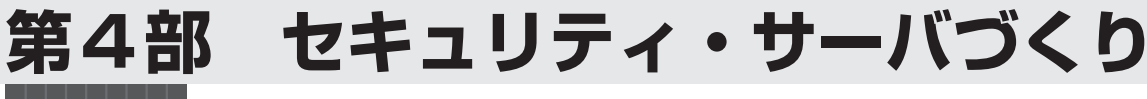

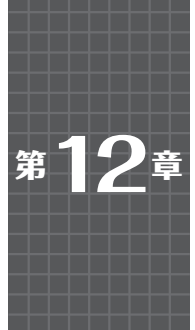

# オープンソース・ソフトウェアSoftEther VPN Serverでサッ スマホ/ノートPCを自宅LANに 接続OK! VPNサーバ

木村 実

Windows 7

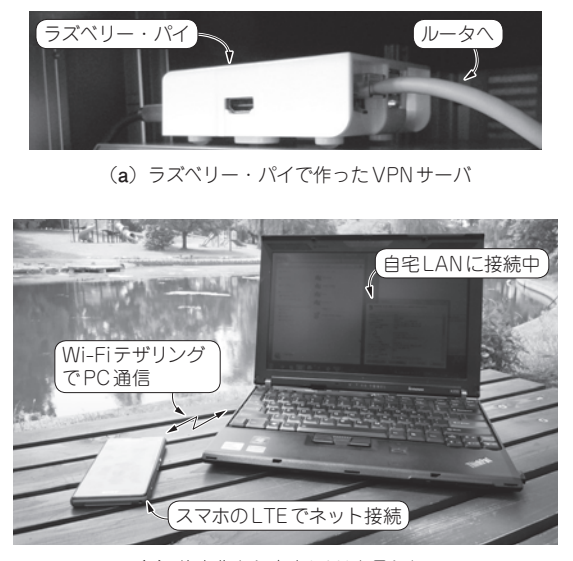

(b)外出先から自宅LANを見られる

写真1 実験に使用した装置

外出先から,インターネットなどを利用して,自宅 や職場のLAN (Local Area Network) につなぎたいと きがあります.

- 旅行先から自宅サーバに録画・録音しておいた動 画や音楽を視聴したい
- ・出張中に社内に置いてあるドキュメントを素早く 確認したい

しかし、インターネットは、誰でも自由に利用でき るというメリットがある反面、通信内容を盗み見され たり(盗聴)、データの中身を書き換えられたり(改ざ ん)といった危険性が常に伴います、LAN内部のデー タを危険にさらすわけにはいきません。

インターネットなどのパブリックなネットワークか ら自宅や職場のLANに安全にリモート接続する方法 として、VPN (Virtual Private Network) があります. VPNは、送信時にデータを暗号化してインターネッ トに流し、受信時に暗号化されたデータを復号化する ことで、安全に外部からLANに接続する技術です.

のVPN 接続 Dist. クライアント IPvd SREE 1-12-201 IPv4 接続 IPv6 接続 メディアの1 総統時間 インターネット ネットワーク アクセスなし 接続済み I¥#8(E).. 助作纪史 受信 482 397 177695 圧線 プロパティ(P) 切根所(D) 18世所(G) ネットワーク接続の詳細 ネットワーク接続のII¥68(D) プロパティ 接続回有 DNS サフィックス VPN 掃読 説明 物理アドレス DHGP 有効 IPv4 アドレス IPv4 サブネッ C)CV2 192.168.0.232 255.255.255.255 v4 DNS # 192.168.0.26 192.168.0.26 WINS # - JS (21.) (接続の詳細

 (c) 紹介するSoftEther VPNサーバを 経由して自宅LANに接続したようす

本章では、ラズベリー・パイとオープンソース・ソ フトウェアを使って、自宅VPNサーバを作成します. インターネット接続できる環境さえあれば、VPN接 続を利用して世界中のどこからでもLAN内のファイ ルヘアクセスできるようになります (**写真1**, 図1).

● Android やiOS, Windows に標準搭載で便利! VPNには、リモート・アクセス型と拠点間接続型 があります (column参照).

本章では、ラズベリー・パイにオープンソースの VPNサーバ・ソフトウェアSoftEther VPN Serverを インストールして、リモート・アクセス型のVPNサー バを構築してみます.

Windows PCやAndroid/iOSを搭載したスマホ/タ ブレットには、リモート・アクセスが行えるVPN接 続ソフトウェアが標準装備されているので、端末とし て非常に便利に使えます.

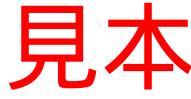

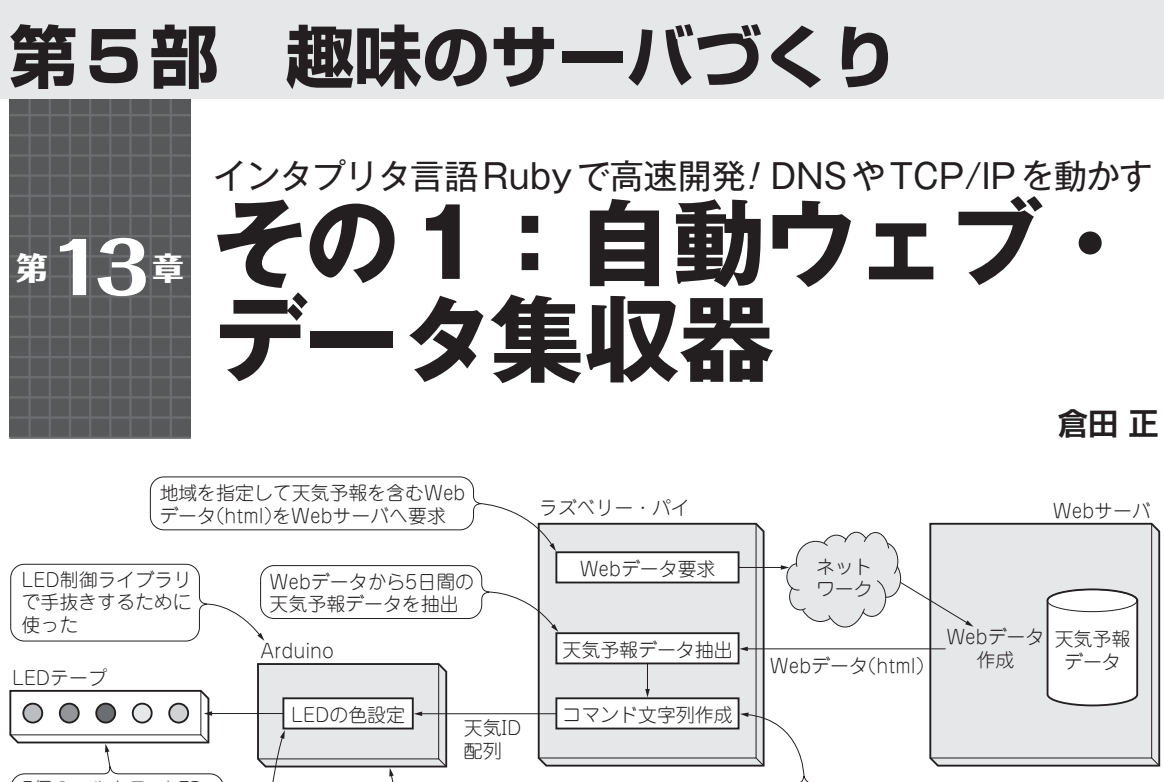

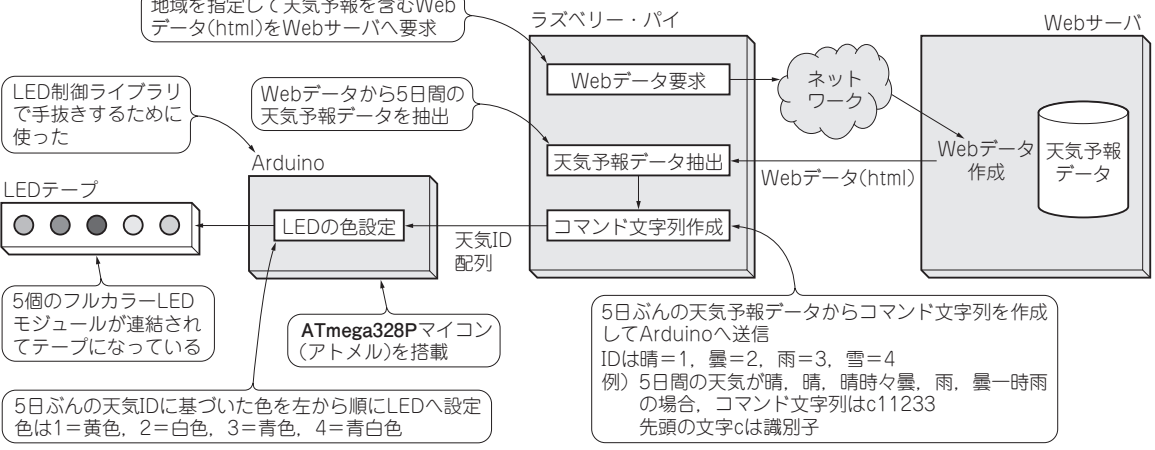

図1 ラズベリー・パイがネット上にある天気予報情報をもってきて LED に表示する Mv 電子看板を製作

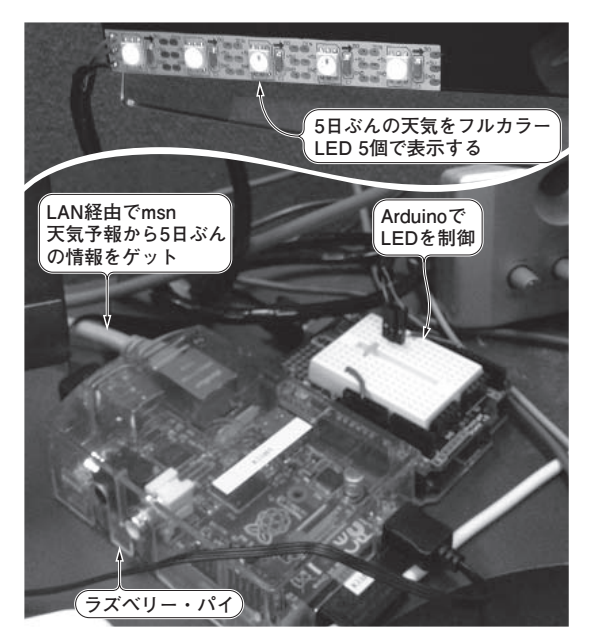

写真1 LEDで5日ぶんの天気予報を表示できた 左端のLEDが直近,右端のLEDが5日後の天気予報を示す. 黄色で晴れ, 白色で曇り、青色で雨、青白色で雪を表す

本章では、ラズベリー・パイでインターネット上 の天気予報を取得し、それをテキスト解析して、結 果をLEDの色で表現するネット接続ガジェットを製 作します.

▶700MHzパワーのおかげで少ない記述でインター ネット・アプリも実現できる高級言語Rubyを動 かせる

インターネットからデータを取得して、あるキー ワードをもとにテキスト情報を抽出するようなライ ブラリが高級インタプリタ言語Rubyには用意され ています.これを使えば、1行で複雑な処理が書け てしまい、プログラミングの手間を省くことができ ます. (編集部)

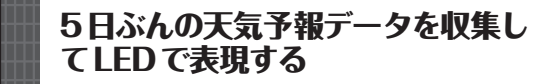

#### ● 装置概要

**図1**に装置の概要を示します.

インターネット上の「ひとくち予報in Feed」(http:// www.weathermap.co.jp/hitokuchi rss/ index.html) で都道府県および地方名(都市名)を 選んで取得できる XML (RSS) から、

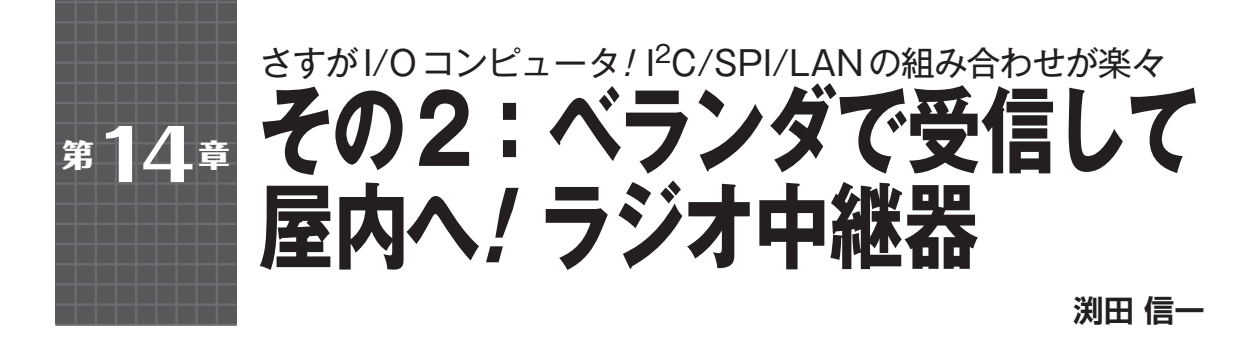

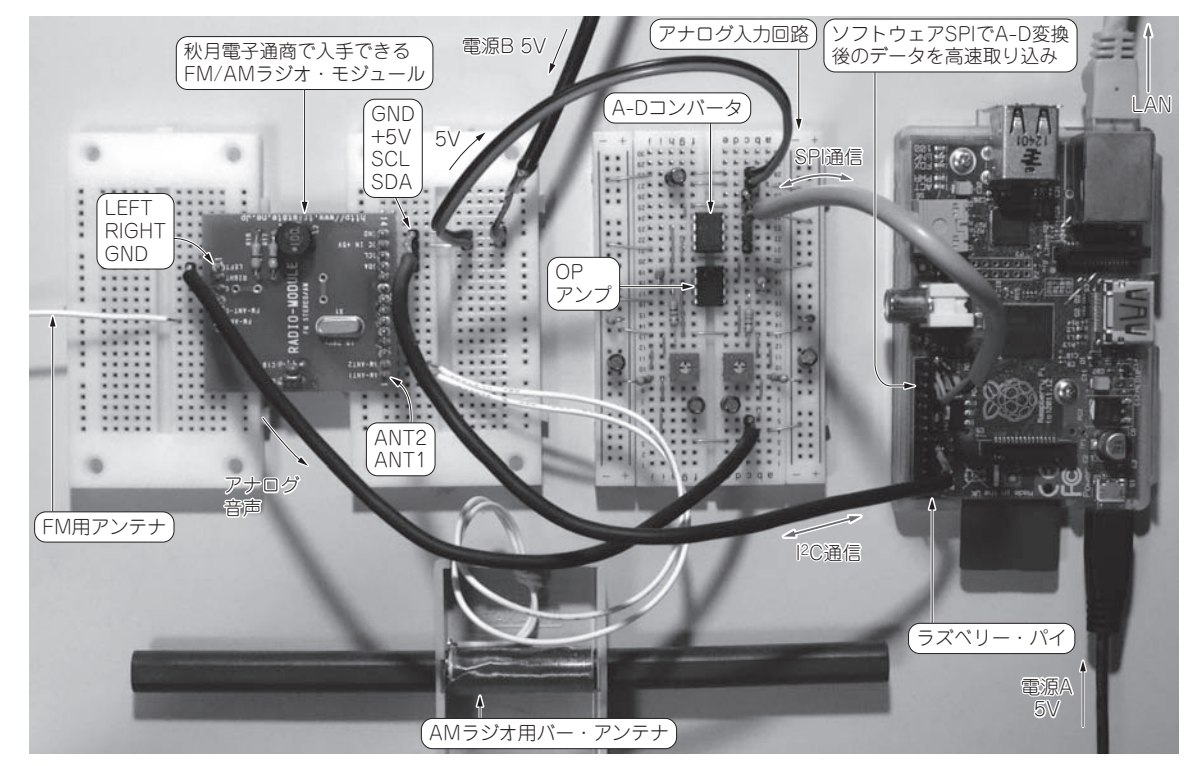

写真1 ラジオ放送波を受信して自宅LANにUDPパケットで送出するラジオ中継サーバ

ラズベリー・パイは、マイコン・ボードに比べる と、データ・サーバに仕立てるのが簡単です.また、 GPIO/シリアル通信/USB/カメラ/SDカードなど のインターフェースを備えています.そこで、FM/ AMラジオを受信して自宅LAN上に配信するラジ オ・サーバを製作してみます(**写真1**).主な機能と しては、SPI、I<sup>2</sup>C、LANを使います.

- (1) ラジオ・モジュールで放送を受信
- (2) OPアンプでアナログ音声信号を増幅
- (3) SPI接続のA-Dコンバータでアナログ音声信号 をディジタルに変換し、ラズベリー・パイに取 り込む
- (4) LAN に送出
- ラジオ・モジュールはI<sup>2</sup>Cで制御します. ラズベ

リー・パイOSには標準のLinuxディストリビュー ション「Raspbian」を使いました.

# ● 製作のくふう

#### ▶ SPI通信プログラムを自作

A-Dコンバータから出力される512kbpsの連続 データが、Linux標準SPIデバイス・ドライバを使 うとうまく取り込めませんでした.そのため、Linix 標準デバイス・ドライバを介さないでGPIOを直接 制御して、連続SPI通信を行えるようにしました. 連続SPI通信が行えると、SPI通信機能を持つ高分 解能のD-Aコンバータや、カメラ・モジュール、ス テッピング・モータ・ドライバなどを接続できるよ うになります.

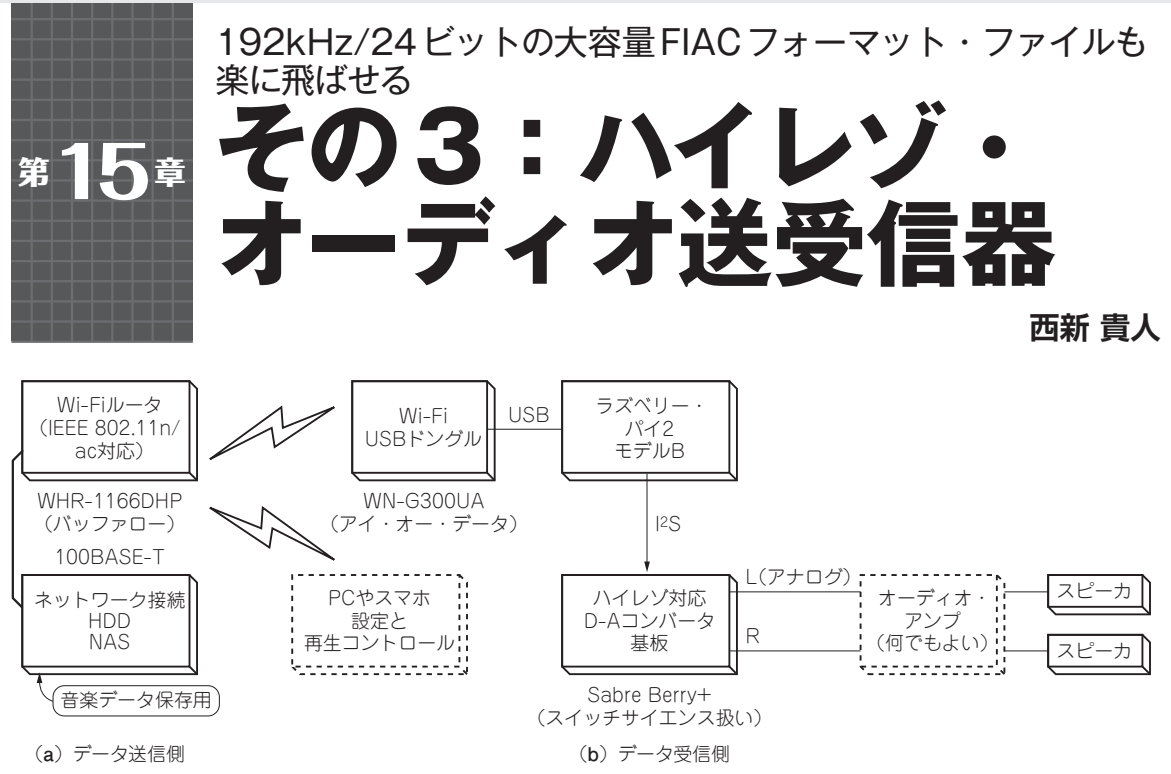

図1 ラズベリー・パイ2を利用したハイレゾ対応Wi-Fiネットワーク・オーディオ再生装置

| 項目       | 型名                           | 備考       |
|----------|------------------------------|----------|
| NAS      | RockDisk NEXT<br>(アイ・オー・データ) | 音楽データ保存用 |
| Wi-Fiルータ | WHR-1166DHP<br>(アイ・オー・データ)   |          |

表1 オーディオ信号の送信および受信に用いた装置 --

| ( <b>a</b> )                 | デー | -タ送信側 |
|------------------------------|----|-------|
| $\langle \mathbf{u} \rangle$ |    |       |

| 項目                               | 型名                                                        | 備考                                    |
|----------------------------------|-----------------------------------------------------------|---------------------------------------|
| Wi-Fi USB<br>ドングル                | WN-G300UA (アイ・<br>オー・データ機器)ま<br>たはLAN-WH300NU2<br>(ロジテック) | RTL8192cuチップ使<br>用                    |
| Linux ボード                        | ラズベリー・パイ2モ<br>デルB                                         |                                       |
| I <sup>2</sup> S接続の<br>D-A コンバータ | SabreBerry +                                              | そのほかのI <sup>2</sup> S接続品<br>でも可       |
| オーディオ・<br>アンプ                    | 自作アンプ(アナログ<br>外部入力付きのアン<br>プなら何でも)                        |                                       |
| DC5V/最大2A<br>電源                  | スマホ用バッテリの<br>付属品                                          | microUSB コ ネ ク タ<br>でラズベリー・パイ2<br>に給電 |
| 2Gバイト以上の<br>microSDカード           | Team-japan 8Gバイト                                          | ラズベリーパイの起<br>動時間に影響するた<br>めClass10がよい |

(b) データ受信側

ここ1~2年,ハイレゾ・オーディオが注目を集め ています.音楽データをパソコン内のHDD/SSDや NAS(ネットワーク・アタッチト・ストレージ)に保 存し,パソコンに接続したUSB-DACなどから音楽を 再生する[PCオーディオ」が人気です.

一方、NASに保存した音楽データをダイレクトに ネットワーク対応のオーディオ機器から再生する方法 も広まりつつあります.こちらはPCオーディオに対 して「ネットワーク・オーディオ」という呼び方をして います.ネットワーク再生機器にオーディオ専用PC や小型のLinuxボードを使う方法もあり、厳密な区分 けはされていないようです.小型Linuxコンピュータ であるラズベリー・パイを使えば、ハイレゾ対応ネッ トワーク・オーディオを手軽に試せます.さらに、 データ量が多いため意外と難しいワイヤレス化を、 Wi-Fiを使って試してみます.

ハードウェア

● データ受信&再生にラズベリー・パイ2を使った 図1,写真1にネットワーク構成も含めた全体の構成 を示します.製作に使った装置一覧を表1に示します.

**写真1(c)**はI<sup>2</sup>S接続のD-Aコンバータ基板です <sup>ブラス</sup> 工房Emerge + のケースに入れてみま ... RCA

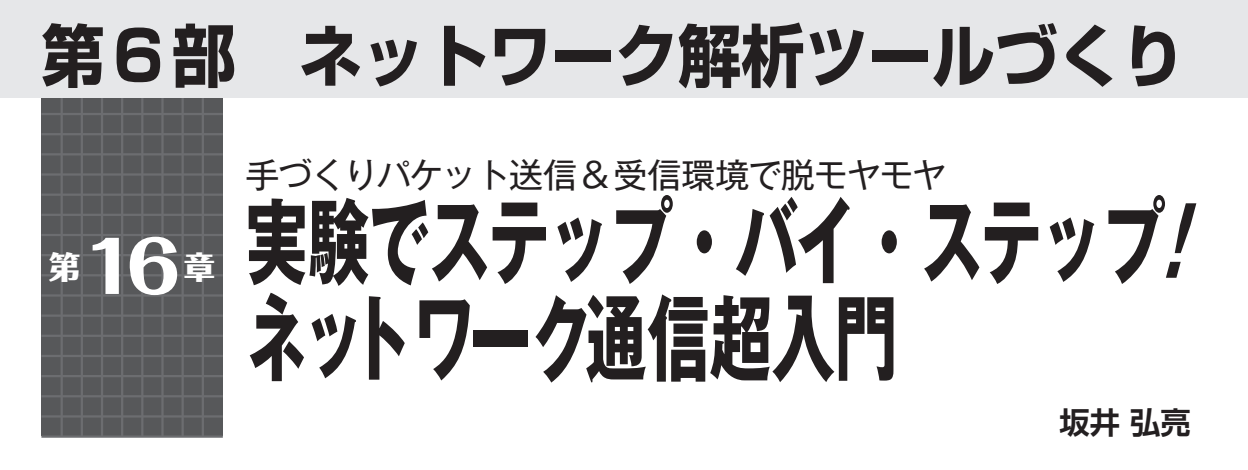

# 本章の目的…ネットワーク通信の 脱モヤモヤ!

● ネットワークがモヤモヤしてピンとこない理由 マイコン基板をネットワークに接続する際は、誰か が用意してくれた接続用のTCP/IPプロトコル・ス タックのライブラリなどを利用することがほとんだと 思います。

UNIX系のOSでは、ネットワーク機能を利用する 手段としてソケットがあります(図1).ソケットは、 socket()によりオープンし、あたかもファイルの read()/write()のようにネットワーク通信を行 えるインターフェースです。TCP/IPなどのネット ワーク機能を利用するための事実上の標準であり、 BSDやLinux、Windowsなどで広く利用できます。

それらのOS上でソケットを利用するならば, TCP やIPの処理をOSのカーネルが行うため, アプリケー ションからは送受信するデータだけを扱えば済みま す.

図1に示すように、TCPやUDP、IPといったプロ トコルのパケットがどのようになっているか、処理を どのように行っているかをユーザが意識しなくてよい ように作られています<sup>(1)</sup>.

逆にいうと,多くの人にとってネットワークがモヤ モヤとしたもので,ピンとこない原因となっているか もしれません.

#### ● 実験すること

そこで、本章では、パケット送信プログラムとパ ケット受信プログラムを使って、イーサネット・フ レームやIPパケット、UDPパケットなどを作成し、 送受信の実験を行ってみます、非常にシンプルにパ ケット単位での通信を試してみることができます。

パケットを手で作成して送信・受信できるツールを 作って試すため,脱モヤモヤにつながります.

テスト用の装置や,独自プロトコル開発のベースと しても非常に便利に使えます (column1).

第6部で紹介する各種ツールやサンプル・プログ ラムのソースコードは、以下の筆者のサイトからダ

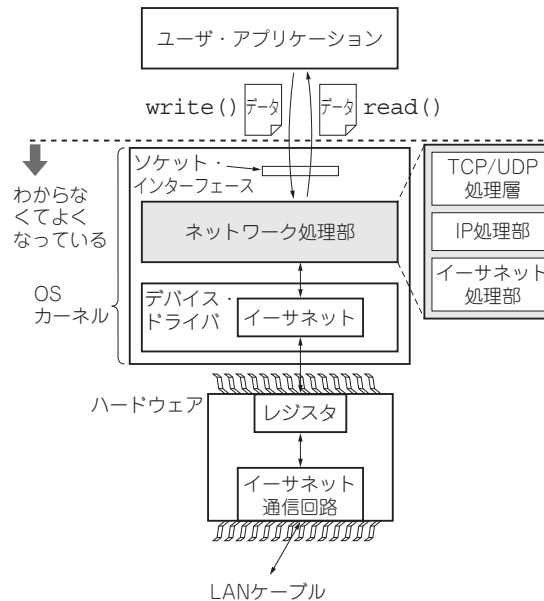

LANウーフル 図1 ネットワーク通信の定番インターフェース ソケットはプロ

トコル処理を隠ぺいする

ウンロードできます. ライセンス・フリーとするの で, 自由に使ってください. http://kozos.jp/books/interface/ ethernet/

実験の構成

#### ● 送信と受信のマシンを準備する

実験にはFreeBSD機とGNU/Linuxディストリビュー ション機を使いました.試すには、2台のPCを用意 する必要がありますが、調達が難しければVMware やVirtualBoxなどの仮想マシン上に構築してもかま いません.

#### ● 想定しているネットワーク接続

ここではFreeBSDとCentOSのPCを図2,図3の 構成で接続したネットワークを想定してたま.

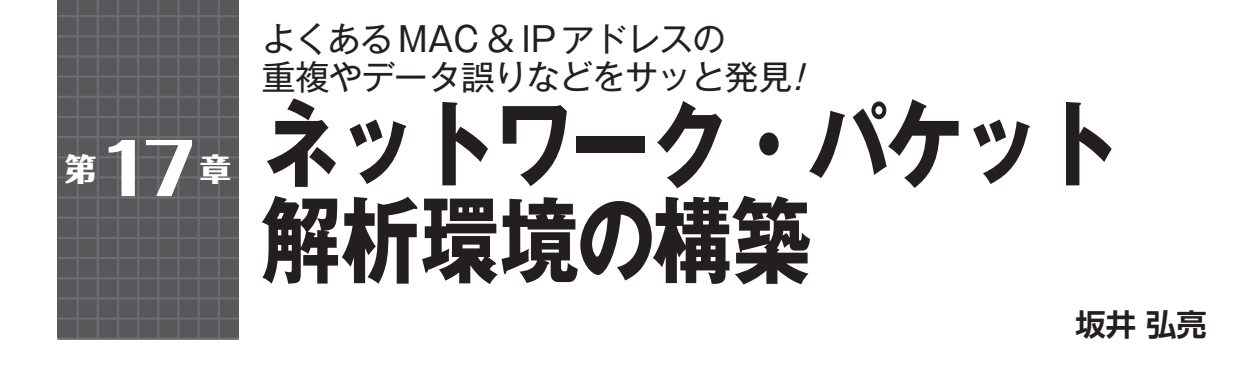

| イーサネッ<br>ヘッダ |       | -IPヘッダ  |          |
|--------------|-------|---------|----------|
| MAC          | IP    | TCP/UDP | データ      |
|              |       |         |          |
|              | (a) そ | の1…イーサ  | ネット・ヘッダ& |

IPヘッダ簡易アナライザ・プログラム

データ

Wiresharkなら全部解析できる

MAC IP TCP/UDPプロトコル

 (b) その2…プロも愛用/オープンソースの定番ネットワーク・ アナライザ・ソフトWireshark

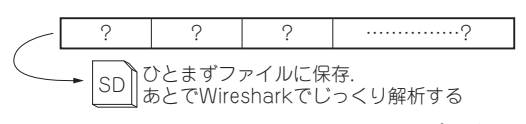

(c)その3…ネットワーク・パケット取り込みプログラム

図1 本章で紹介するネットワーク・パケット解析環境

## ● ネットワーク・パケットを解析できると上達 するし劇的に便利

自作マイコン基板をネットワークにつなぐとき,応 答が出てこなかったり挙動がおかしかったりすること があります.

例えば、MACアドレスは世界に一つだけのはずで すが、自作マイコン基板の場合、サンプルのMACア ドレス設定をそのまま利用してしまうことがありま す. なんとなく装置の挙動がおかしいことには気づく のですが、解決に時間がかかることがあります.

何らかの問い合わせは届いているのに,マイコン基 板からの応答がLAN上に出てこないなどの事象もあ り得ます(パルス・トランスの断線などの原因が考え られる).

原因を探るにはLANケーブル上に流れるパケット を見てしまえれば、手っ取り早く解決できます.

#### ● 紹介するソフトウェア

ここでは、用途に応じて三つのネットワーク・パ ケット解析用のソフトウェアを紹介します. ▶その1…イーサ&IPヘッダの自作簡易アナライザ イーサネット・ヘッダやIPヘッダは、それほど複 雑な構造をしているわけではないため、簡単なアナ ライザならば自作可能です[図1(a)]. プログラム の容量も数Kバイト程度なので、ラズベリー・パイ に搭載して持ち歩くこともできます。

▶その2…UDP/TCPもOKでフリー/ 定番ネット ワーク・アナライザWireshark

その1の自作簡易アナライザは、イーサネット、 IP, ARPの三つのプロトコルにしか対応していません. 世の中には、フリー・ソフトウェアのネットワー ク・アナライザtcpdumpやWiresharkなどといった ものがあります. ここでは定番のWiresharkについ て紹介します[図1(b)].

Wiresharkは高機能なぶん巨大なツールでもある ので、ラズベリー・パイのような小型CPU基板での 動作に不向きな部分もあります

▶その3…自作ネットワーク・パケット・ロガー・ ソフト

その1の自作簡易アナライザでは物足りなくて (UDPやTCPも解析したくて),Wireshark搭載パ ソコンをいちいち持ち歩きたくない場合,ネット ワーク・パケット・ロガーがあると非常に便利です. ひたすらパケットを記録した後,パソコン上で動く Wiresharkに読み込んで解析できます[図1(c)].

第18章で示すようにラズベリー・パイで動かせ ば、非常に便利なネットワーク・パケット取り込み 機になります.

# その1…イーサ&IPヘッダの 自作簡易アナライザ

### ● 組み込みではイーサとIPのヘッダが解析でき れば事足りる場合も

イーサネットは隣接ノードとの通信, IP はルーティ ングによる世界中へのパケットの到達性を司ります. 対してそれらよりも上位のTCPやUDPなどのプロト コルは, アプリケーション向けのものであり, パケッ ト通信にはそれよりも下のIPやイーサ

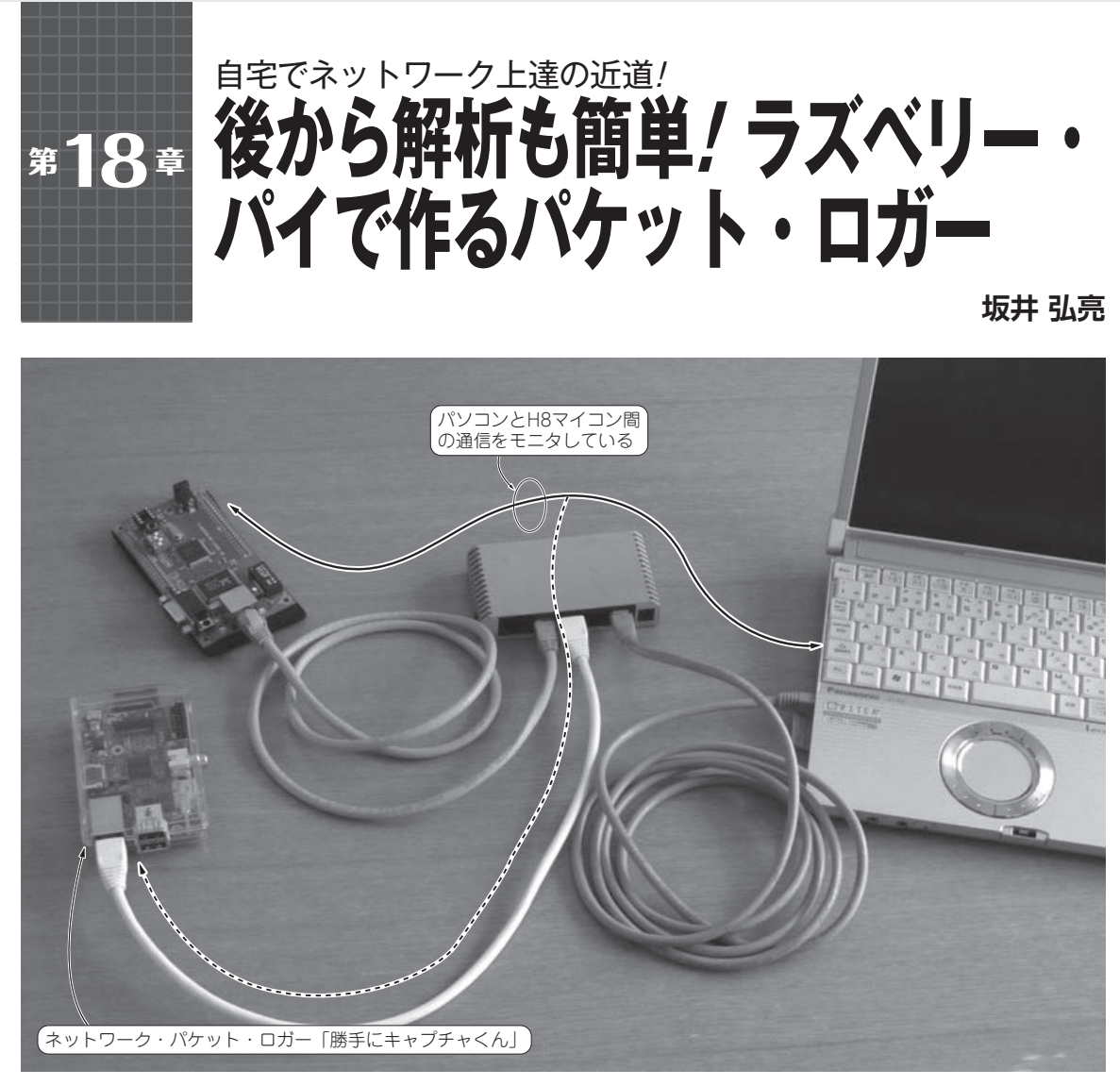

写真1 パソコン-マイコン間のネットワーク・パケットを取り込んで保存できる!

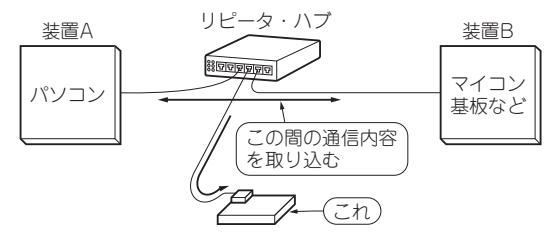

図1 製作したラズベリー・パイ ネットワーク・パケット・ロガー 「勝手にパケット・キャプチャくん」を使ってデータを取り込んでおくと 自宅のLAN解析が手軽にできる

本章で紹介するネットワーク・パケット・ロガーは, 装置Aと装置Bの間でやりとりされるパケットを, ラズ ベリー・パイに記録し続けます(図1, 写真1). 記録データは、プロ御用達のネットワーク・アナラ イザWiresharkで図2のように開くことができます. どの時間にどのようなプロトコルがやりとりされたか を、じっくり解析できます.

第17章で作成した簡易パケット・キャプチャをラ ズベリー・パイ上で動作させることで、かばんに入れ て持ち歩ける自動キャプチャ装置を実現しています. 出張先でのネットワーク解析に役立つことがあるかも しれません、機能を**表1**に示します.

#### ● 準備

#### ▶ラズベリー・パイを動く状態にする

まずはラズベリー・パイ上で、筆者が製作した簡易 パケット・キャプチャを動作させて

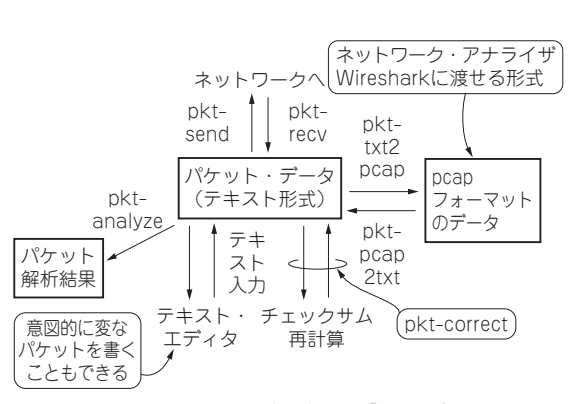

**9**章

図1 筆者提供のパケット操作プログラム群 [pkttools] のできること

筆者が作成しフリー・ソフトウェアとして公開して いるパケット操作プログラム群 pkttools があります.

pkttoolsはパケットの送信や受信,解析,チェックサム計算やフォーマット変換などを行う各種プログラムの集合です.各プログラムの組み合わせの柔軟性が高く,図1のように連携させて,さまざまな処理を行うことができます.図中でpkt-xxxとなっているのが,pkttoolsが提供するコマンドです.

pkttoolsを組み合わせると各種解析や実験に使えま す.pkttoolsの活用例として,pingを自動返信させる 装置&プログラムをAppendix 7と第20章で紹介します.

なお、pkttoolsはBPFとRAWソケットの両方に対応しており、FreeBSDとLinuxの環境で利用可能です.

#### 表1 pkttools に含まれるプログラム

プログラム群pkttools

・のパケット操作

受信/送信/解析/変換…組み合わせていろいろ使える!

| プログラム名       | 動 作                                   |
|--------------|---------------------------------------|
| pkt-recv     | パケット・キャプチャして, 受信データを<br>テキスト出力        |
| pkt-send     | テキスト入力されたパケットを送信                      |
| pkt-txt2txt  | テキスト入力されたパケットをテキストで<br>再出力 (テキストの整形用) |
| pkt-txt2pcap | テキスト入力されたパケットを pcap フォー<br>マットに変換     |
| pkt-pcap2txt | pcap フォーマットを解読してテキスト出力する              |
| pkt-analyze  | テキスト入力されたパケットを解析                      |
| pkt-correct  | テキスト入力されたパケットのチェックサ<br>ムを再計算して再出力     |
| pkt-pingrep  | pingの応答を生成(後述)                        |

#### pkttoolsの利用方法

pkttoolsは表1のツールを含んでいます. リスト1 はLinuxでネットワーク・インターフェースのeth0 上でパケットをキャプチャしたときの出力例です. な お,利用できるインターフェース一覧はifconfig というコマンドによって知ることができます.

このように出力はテキスト・ベースで行われます. さらに各プログラムをパイプで接続して、図1のよう に連係動作させることができます.

表2はプログラム群のさまざまな実行例です.表3 は各プログラムを実行する時のコマンド・オプション 一覧です.

リスト1 ネットワーク・インターフェースの eth0 上でパケットをキャプチャしたときの出力例 出力はテキスト・ベースで行われる

| * pkt-recv -i eth0<br>1<br>TIME: 1400296569 633895 Sat May 17<br>SIZE: 98/98 |  |
|------------------------------------------------------------------------------|--|
| 000000: 00 11 22 33 44 55 00 66 77 88 99 AA 08 00 45 00 :"3DU.f wE.          |  |
| 000010: 00 54 59 86 00 00 40 01 9D C4 C0 A8 01 0D C0 A8 : .TY@               |  |
| 000020: 01 01 08 00 D2 DA 66 11 00 00 53 76 D4 79 00 09 :fSv.y               |  |
| 000030: AC 17 08 09 0A 0B 0C 0D 0E 0F 10 11 12 13 14 15 :                    |  |
| 000040: 16 17 18 19 1A 1B 1C 1D 1E 1F 20 21 22 23 24 25 : !"#\$%             |  |
| 000050: 26 27 28 29 2A 2B 2C 2D 2E 2F 30 31 32 33 34 35 : &'()*+,/012345     |  |
| 000060: 36 37 : 67                                                           |  |
|                                                                              |  |

坂井 弘亮

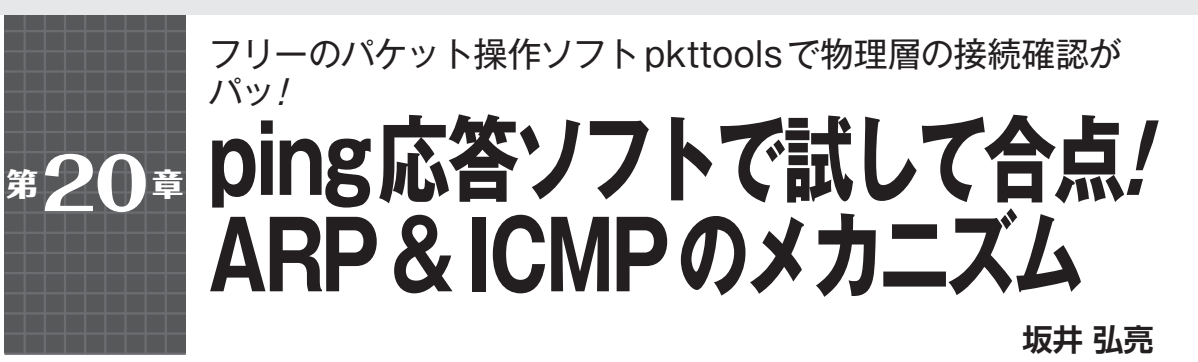

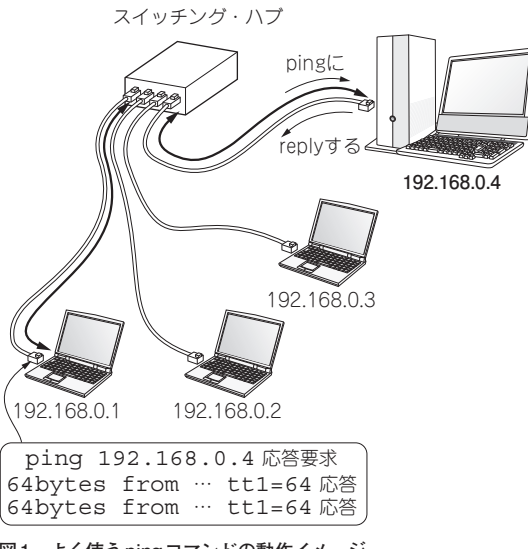

図1 よく使う ping コマンドの動作イメージ

前章で紹介したパケット操作プログラム群 pkttools を使って、ping応答ソフトウェアを作ってみました. pkttoolsを組み合わせるといろいろなネットワーク解 析ソフトが手軽に作れるので便利です.

制作したping応答ソフトウェアは、IPネットワー クのパケット到達性を確かめる際に役立ちます。例え ば端末Aと端末Bの通信が不安定だとします。この場 合、途中のネットワークに問題があるのか、端末Bの 設定に問題があるのかが疑問です。そこで端末Bを端 末Cに置き換えて試してみることを考えるわけです が、それだと端末Cの設定を新たに行う必要があり、 設定にミスがあるかもしれません。

ping応答ソフトウェアであれば、どのようなIPア ドレス宛のpingにも応答します.これにより端末A と端末Bとの間のネットワーク到達性を確認できま す.またネットワーク関連の設定を行わずに利用でき るので、設定ミスの問題も避けられます.

ping応答ソフトウェアは,接続が不安定な機器間 において,ひとまず途中のネットワークは安定してい るかどうかを確認したい場合に有用です.

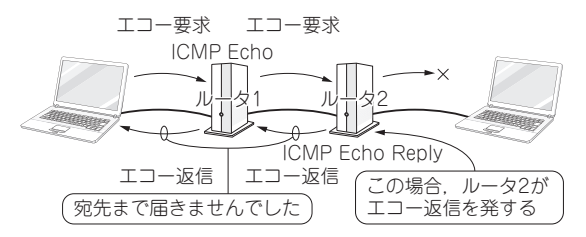

図2 pingコマンドの正式なプロトコル名は ICMP (Internet Control Message Protocol) っていう

# そもそも ping とは何か?

いわゆるping(図1)の正式なプロトコル名は, ICMP(Internet Control Message Protocol)です. ICMPはその名のとおり,さまざまな制御用の機能を 持ったプロトコルなのですが,通常のネットワーク機 器には「ICMP Echo」というメッセージに対して「ICMP Echo Reply」を応答するという機能があります.

これはノードへのIPパケットの到達性を調べる際に 利用できます.ノードに対して「ICMP Echo」を送信し て「ICMP Echo Reply」が返ってくれば、そのノードは 存在し、通信ができるということが分かるわけです.

そして pingは, ICMP Echo を送信して ICMP Echo Reply が返ってくることを確認するためのコマンドで す(図2). つまり ICMP はプロトコル名, ping はコマ ンド名ということになります.

リスト1は192.168.1.1というノードでpingを実行 し、192.168.1.2というノードに対してパケットの到達 性を調べてみた結果です.「icmp\_seq」としてシーケ ンス番号,「time」として応答時間が表示されていま す.192.168.1.3が存在しない場合には、リスト2のよ うに応答がない状態になります.

#### pingの応答動作

通常のネットワーク機器は,自身を宛先とした ICMP Echoに対してだけICMP Echo Replyを返しま す. リスト2では192.168.1.3に対して pingを発行して いますが,192.168.1.3というノードは存

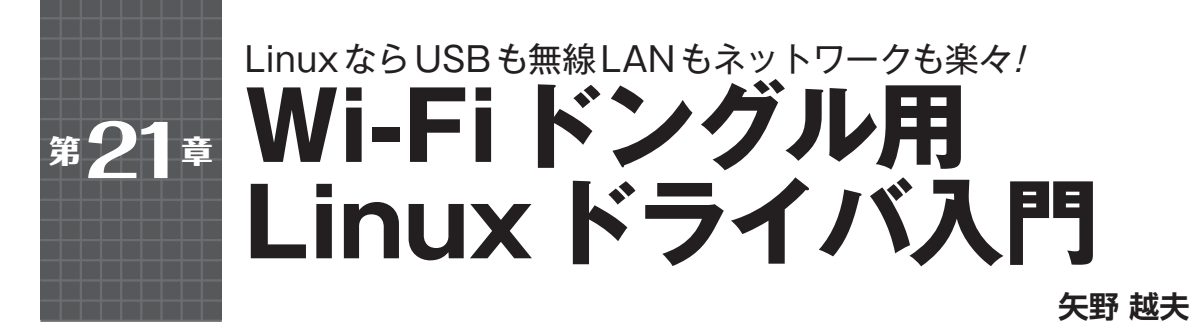

ラズベリー・パイ2にWi-Fi USBドングルを接続 すると、USBデバイス・ドライバやUSBコア、USB ホスト・コントローラ、そしてネットワーク・ドラ イバが動作します.その役割を説明します.(編集部)

# Linux の無線LAN ドライバ

今回のラズベリー・パイのOSにはLinux (Raspbian) を使います. Linuxでは無線LANドライバは, WLAN 抽象化層 (Abstract Layer) として提供されます.

#### ● 無線LANのミドルウェア・パッケージ

図1にLinuxにおける無線LAN(WLAN)関連のソ フトウェア・パッケージの位置付けを示します. Linuxの無線LANの各APIは全て抽象化されて実装 されています.

#### ► WEP

最も簡単な暗号化層です.初期の暗号化システムと して採用されましたが,皆でよってたかって脆弱性を 発見したため使用中止が叫ばれています.

#### ► WPA2-PSK

現在堅ろうと考えられれている暗号化システムで す. 家庭や小規模オフィスでは, 認証サーバを利用せ ずにPSK (Pre Shared Key)をそれぞれ設定して, 双 方を認証して接続します.

#### ▶ Wi-Fi Direct

無線親機(アクセス・ポイント)を使わずに直接子 機同士を接続する機能です.片方がWi-Fi Directに対応していると、もう片方からはアクセス・ポイントと して見えるので、普通に接続できます.

#### ▶ WPS

「Wi-Fi Protected Setup」のことで、ボタンを押す だけで、無線親機と子機が簡単に接続できます.無線 LAN関連の業界団体「Wi-Fiアライアンス」が仕様を 固め、対応機器の認定を行っています.

Linuxには、おおよそ以上のようなミドルウェア・ パッケージがWLANドライバとして用意されていま す、実際のラズベリー・パイ2のハードウェアとのイ ンターフェースにはSDIOとUSBがあります.USB

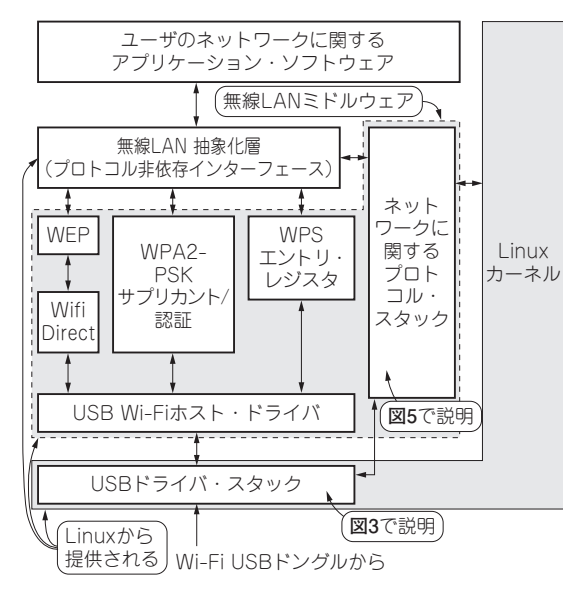

図1 USBもWi-Fiもネットワークも/LinuxにおけるWi-Fiドン グル関連のソフトウェア・パッケージ

の場合は各種ドライバ・スタックで構成され、USB プロトコルを解釈します.

#### ● USBからネットワークへの接続

図2に、ラズベリー・パイ2にWi-Fi USBドングル を差したときの無線LANと有線LANの関係を示しま す. ラズベリー・パイ2はほとんどがソフトウェアで 処理されるので、ハードウェアとその中のソフトウェ アをごちゃ混ぜで表現しています.

# LinuxのUSB ドライバ

#### ● ドライバは3層構造

図3に示すように、LinuxのUSBドライバは大きく 3階層の構造を持っています.

#### ▶ ① USBホスト・コントローラ・ドライバ

デバイスに一番近いホスト・コントローラ・ドライ バは、USBの基本的な通信を制御します、USBホス ト・インターフェースのハードウェアに

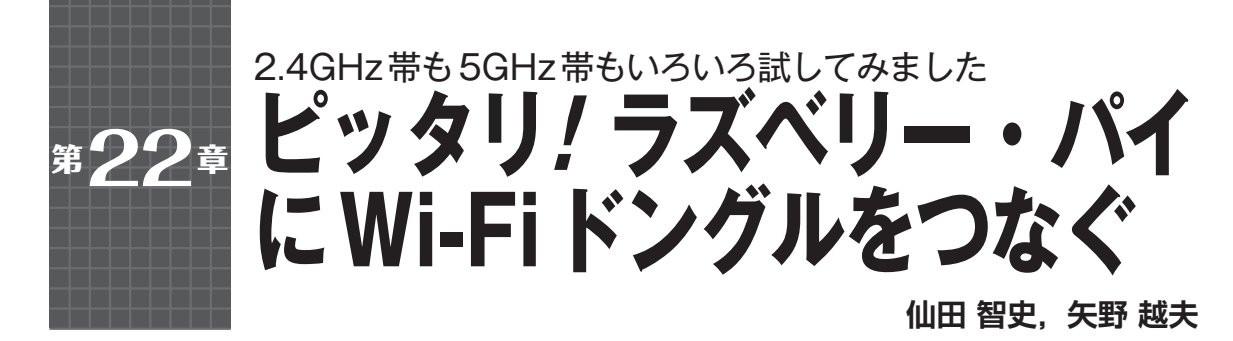

| 表1 フズベリー・バイで動かしてみた2.4GHz帯/5GHz帯のW |
|-----------------------------------|
|-----------------------------------|

| 型 名 項 目                           | LAN-WH300NU2<br>(写真 1)                                                 | WN-G300UA<br>(写真 2)                           | WLI-UC-GNM<br>(写真3)                     | GW-USMicroN<br>(写真4)                                                                                                    | GW-450S<br>(写真5)                                                       |
|-----------------------------------|------------------------------------------------------------------------|-----------------------------------------------|-----------------------------------------|----------------------------------------------------------------------------------------------------|------------------------------------------------------------------------|
| 伝送方式注1                            | 11n : MIMO-OFDM,<br>11g : OFDM,<br>11b : DSSS                          | 11n : MIMO-OFDM,<br>11g : OFDM,<br>11b : DSSS | 11n/11g/11b準拠<br>OFDM, DSSS,<br>単信(半二重) | lln/g:OFDM,<br>llb:DSSS                                                                                                    | llac/n/a                                                               |
| 送信出力                              | 10mW/MHz以下                                                             | —                                             | —                                       | —                                                                                                    | —                                                                      |
| 最大データ転送<br>速度 [bps] <sup>注2</sup> | 11n : 300M,<br>11g : 54M,<br>11b : 11M                                 | 11n : 300M,<br>11g : 54M,<br>11b : 11M        | 11n : 150M,<br>11g : 54M,<br>11b : 11M  | 11n : 150M,<br>11g : 54M,<br>11b : 11M                                                                                                    | 11ac : 433M,<br>11n : 150M,<br>11a : 54M                               |
| 周波数範囲                             | 2412~2472MHz<br>(中心周波数)                                                | 2.4GHz帯                                       | 2412~2472MHz<br>(中心周波数)                 | 2.4GHz帯<br>(2412~2472MHz)                                                                                                    | 5GHz帯<br>(W52/W53/W56)                                                 |
| チャネル                              |                                                                        | 1~                                            | - 13                                    |                                                                                                    |                                                                        |
| セキュリティ                            | WPA2-PSK (AES/<br>TKIP),<br>WPA-PSK (AES/<br>TKIP),<br>WEP (64/128ビット) | WPA2-PSK(<br>WPA-PSK(<br>WEP(64/1             | TKIP/AES),<br>FKIP/AES),<br>[28ビット)     | WPA2(暗号化方式:<br>TKIP/AES,<br>認証方式:PSK/<br>IEEE 802.1 <i>x</i> ),<br>WPA(暗号化方式:<br>TKIP/AES,<br>認証方式:PSK/<br>IEEE 802.1 <i>x</i> ),<br>WEP(64/128ビット) | WPA2-PSK (AES/<br>TKIP),<br>WPA-PSK (AES/<br>TKIP),<br>WEP (64/128ビット) |
| アクセス方式                            | インフラストラクチャ                                                             | インフ                                           | フラストラクチャ, アド                            |                                                                                                    |                                                                        |
| アンテナ                              | 送信×2/                                                                  | /受信×2                                         | _                                       | 送信×1/受信×1 (内<br>蔵チップ・アンテナ)                                                                                                    | —                                                                      |
| インターフェース                          | USB 2.0/1.1                                                            | —                                             |                                         | USB 2.0/1.1                                                                                                    |                                                                        |
| 電源                                | 5V, 230mA                                                              | 5V ± 5%,<br>最大270mA                           | 5                                       | 5V, 最大1.5W                                                                                                    |                                                                        |
| 外形寸法(幅×<br>奥行き×高さ)                | 約15×15×150mm<br>(突起部含まず)                                               | 約16×152×15mm                                  | $16 \times 9 \times 20 \mathrm{mm}$     | 約16.0×35.5×8.0mm                                                                                                    | 約16.0×7.3×18.8mm                                                       |
| 質量                                | 約13g                                                                   | 約13g                                          | 約3g                                     | 約4g                                                                                                    | 約2g                                                                    |
| 価格(2015年6月<br>27日 Amazon 調<br>べ)  | 1545                                                                   | 1336                                          | 713                                     | 1580                                                                                                    | 1809                                                                   |

注1:11xはIEEE 802.11xの略 注2:環境により変動

# ラズベリー・パイには Wi-Fi ドングルがピッタリ!

#### ● Wi-Fi USB ドングルは安くて高速

ラズベリー・パイは何でもそろっていますが. 唯一 (?), Wi-Fi機能だけはありません. そこでラズベ リー・パイにWi-Fi機能を追加できる方法を模索しま した. microSDタイプのWi-Fiカードは、まだあまり出 回っておらず、ドライバも入手しにくいので今回は試 していません.

ドライバ・レスの組み込み用のWi-Fiモジュールも いくつか発売されていますが、UDPを選択しにくく、 価格が高くつく場合も多いです。USBドングルなら 実測値で80Mbps(第24章)出るうえ、価格も700円台 からそろっています。

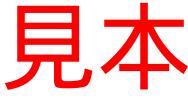

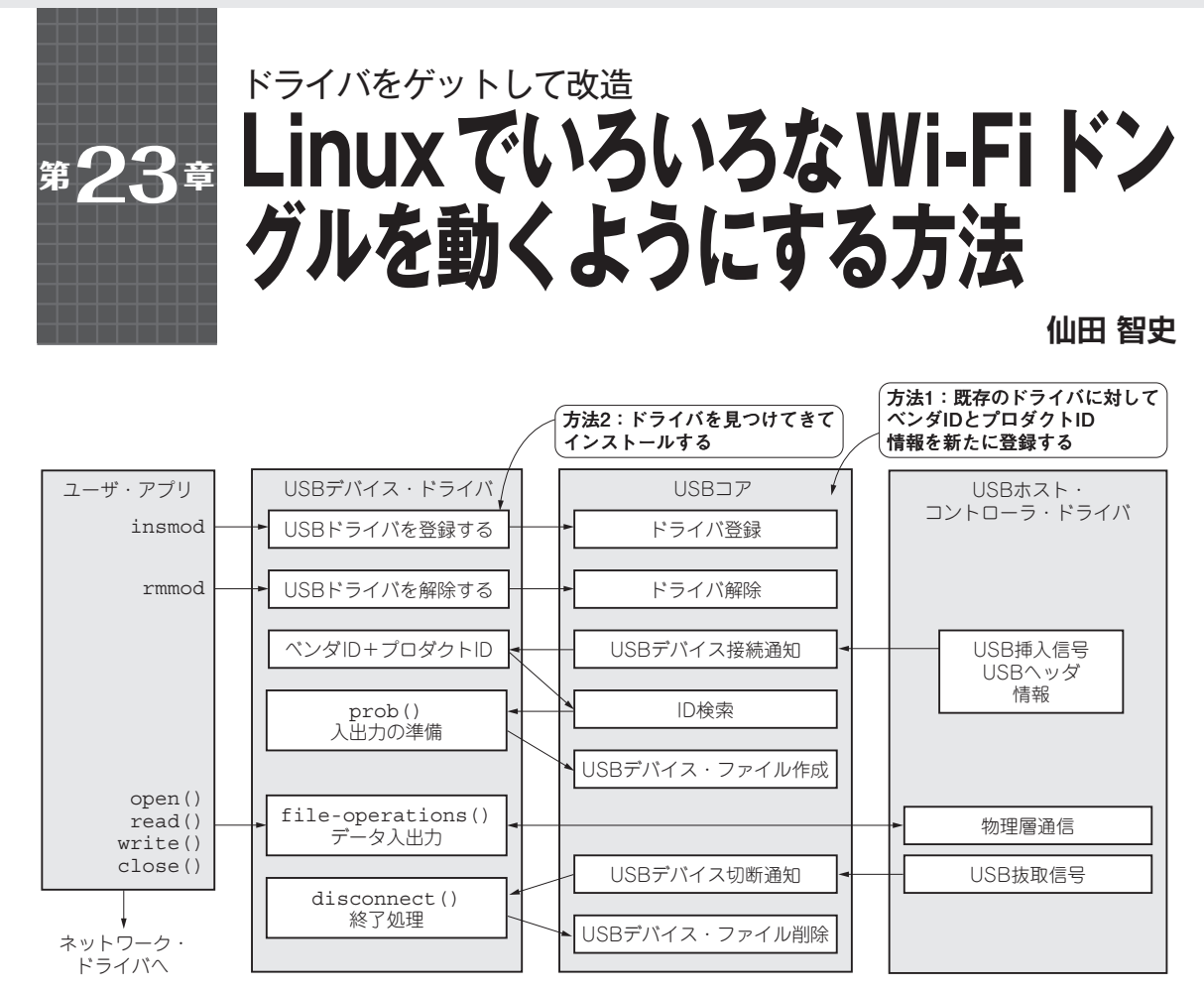

図1 Wi-Fi USB ドングルを動かす方法

前章では、ウェブでドライバを検索して、接続で きそうな五つのWi-Fi USBドングルを選んでラズベ リー・パイに接続して確認を行いました、その際に、 挿しただけでは動かないドングルがありました、こ こではその対処法を紹介します. (編集部)

現在のLinuxでは、USBポートにデバイスを接続す ると、udevサービスからusbcoreを通じて、USBデ バイスのidVendor/idProductに対応したドライバが ロードされるようになっています。

USBのID情報からどのUSBデバイス・ドライバを ロードするかは、各USBデバイス・ドライバ自身に あらかじめ登録されているUSBのID情報を元に検索 されます.

Wi-Fi USBドングルを接続したときにOSが認識し ない場合は、対応するデバイス・ドライバがインス トール済みかどうかによって対応が変わってきます.

以下,二つの対処方法を示します(図1).

方法1:USBのID情報を登録

方法2:ドライバを見つけてきてインストール

# 方法1:USBのID情報を登録する

対応するデバイス・ドライバそのものはインストー ルされていても、USBのID情報が登録されていない、 というケースです.GW-USMicroN(プラネックスコ ミュニケーションズ)がこのケースでした(**表1**).

WLI-UC-GNM (バッファロー) と同じrt2800usb ド ライバで動作しますが、プラネックスコミュニケー ションズの方はドライバに idVendor および idProduct 情報が登録されていませんでした.

## ドライバ・モジュールがどのUSBデバイスに 対応するか確認

まず,rt2800usbのドライバ・モジュールが,どの USBデバイスに対応しているのかを,modinfoコマ ンドで確認してみます(リスト1).

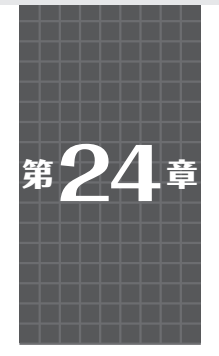

# <sup>公称値だけじゃなくて実力もスゴかった!</sup> 最高100Mbps級/2.4GHz帯& 5GHz帯Wi-Fiドングル通信速度の実力

間を計測します.実際に速度を計測した構成を図1に, 測定プログラムをリスト1に示します.

次のことを検討します.

 Wi-Fi USB ドングルごとの最高転送速度, 速度のばらつき

仙田 智史

2, 2.4GHz帯と5GHz帯利用による速度差

#### ● テスト・プログラムの動作

テスト・プログラムの動作としては、まずサーバ (raspiB) 側でテスト・プログラムを実行して受信用 TCPポートをオープンします.その後クライアント (raspiA) 側でプログラムを実行し、サーバへ接続しま す.双方のプログラムがお互いに1024バイトの送受 信を20,000回行ったあと、通信にかかった時間を表示 します.

ソース中のNOSENDというdefineを有効にする と、TCP接続のあとクライアントからは何も送らず に、サーバからだけ 1024バイトを40,000回送ります. これで片方向の通信だけを計測します.同じ動作を raspiAとraspiBを入れ替えて実行し、送信だけと受 信だけの通信を計測します.

テスト全体の所要時間からビット・レートを算出し、 1024バイトごと(送受信テストでは送受信合計2048バ イト)の通信時間の分布から,通信の安定性を見てみ ます.

#### 結果

データ送信の結果を図2に示します.データ受信だけの結果を図3に示します.データ送受信の結果を 図4に示します.図の読み方ですが、横軸が1024バイト・パケットの送信、受信、送受信を行った回数(例えば送信/受信なら40000回、送受信なら20000回),縦軸がそのときにかかった時間です.

#### ▶送信だけ/受信だけ

まず,送信だけ/受信だけでの傾向の違いについて, WN-G300UA (アイ・オー・データ機器)のデータを例 に比較してみます.送信だけの場合 [図<mark>との)</mark>を見

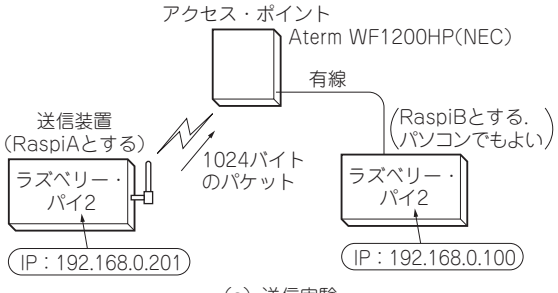

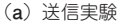

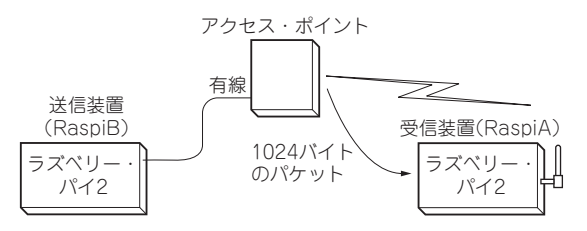

(b) 受信実験

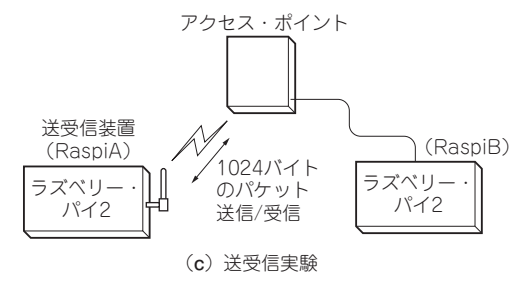

図1 1024バイトのパケットを数万回転送する実験

第22章,第23章で紹介したWi-Fi通信機能を持つ Wi-Fi USBドングルを使って,実際に通信させてみ て,どのくらいのスピードが出るのかを測定してみ ます. (編集部)

TCP接続で通信する簡単な計測プログラムを作成 してみました. USBドングルを使ったラズベリー・ パイ (RaspiA)と、アクセス・ポイントのLAN 側につ ないだ別のラズベリー・パイ (RaspiB)とでダミーの データを送受信して、一定サイズの通信にかかった時

> 注:本章の結果は今回の実験環境によって計測された一例です. 無線通信 ・ ネルの混み具合などで状況は変わります. 参考程度とお考えください.

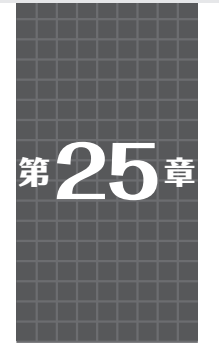

数 Mbps で済むような小型モバイル用途向け

# <sup>\*25<sup>章</sup></sup> Wi-Fi モジュール図鑑

# 奥原 達夫

表1 1個から買える! ワンチップ・マイコンでもつながる Wi-Fi モジュール

|                         |                    | 無線規格     アンテナの     価格[円]       ホスト・     電源     種類     基板     (2015年) |             |            |      |                     |                |            |            |       |       |                               |                                                          |                     |
|-------------------------|--------------------|----------------------------------------------------------------------|-------------|------------|------|---------------------|----------------|------------|------------|-------|-------|-------------------------------|----------------------------------------------------------|---------------------|
| 型 名                     | 開発元                | IE                                                                   | IEEE 802.11 |            | インター | 電圧                  | チ外             |            | その         | との 焼結 | 6月10日 | 取り扱いメーカ                       | 備考                                                       |                     |
|                         |                    | а                                                                    | b           | g          | n    | ) <u> </u>          |                | プ          | 刊け         | 他     | 按职    | 時点)                           |                                                          |                     |
| XBee WilFi (S6B)        | ディジ インター           |                                                                      | 0           | 0          | 0    | UART                | 3.14~          |            | 0          | パターン  | コネクタ  | 3680~                         | 東京エレクトロンデバイ<br>ス,三井物産エレクトロ<br>ニクス,アイ・ビー・エ<br>ス・ジャパン スイッチ |                     |
| XBee WI-FI (S6B)        | ナショナル              |                                                                      |             |            |      | SPI                 | 3.46           | 3.46       |            | ワイヤ   | 表面実装  | 4,580                         | マインマー、スイック<br>サイエンス,秋月電子通<br>商, Mouser Electronics<br>など |                     |
| STM32F4DIS-<br>WIFI     | STマイクロエ<br>レクトロニクス |                                                                      | 0           | 0          | 0    | UART<br>SPI         | 5              | $\bigcirc$ |            |       |       | 5,868                         | Mouser Electronics                                       | 技適マー<br>クなし         |
| WVCWB-R-022             | <b>ム</b> , バッ )    |                                                                      | 0           | 0          | 0    | UART<br>SPI         | 21 20          | $\bigcirc$ |            |       | コネクタ  | 9,000                         | 871-1.41-02                                              |                     |
| WVCWB-R-003             | 01 634             | 0                                                                    | 0           | 0          | 0    | SPI<br>SDIO         | 3.1~3.0        | $\bigcirc$ | 0          |       |       | 13,000                        |                                                          |                     |
| GS2011MIx<br>GS2011MIxS | GainSpan           |                                                                      | 0           | 0          | 0    | UART<br>SPI<br>SDIO | 3.3            | 0          | 0          |       |       | 22,000<br>(評価<br>キット)         | ALTIMA, 伯東, 加賀<br>デバイス, 佐鳥電機など                           |                     |
| CC3100MOD               | テキサス・              |                                                                      | 0           | 0          | 0    | UART<br>SPI         | 22.20          |            |            | パターン  | 表面実装  | <b>\$86.99</b><br>(評価<br>キット) | テキサス・インスツルメ                                              |                     |
| CC3200MOD               | メンツ                |                                                                      | 0           | 0          | 0    | _                   | 2.3~3.0        |            |            |       |       | \$59.99<br>(評価<br>キット)        | ンツ                                                       | CPU/<br>RFIC<br>一体型 |
| WM-RP-Dシリーズ             | アルファ               |                                                                      | 0           | 0          | 0    | UART                | 31~36          | $\bigcirc$ | 0          |       | 表面実装  | 5,480                         | アルファプロジェクト                                               |                     |
| WM-RP シリーズ              | プロジェクト             |                                                                      | 0           | 0          | 0    | SPI                 | 5.1 5.0        | 0          | 0          |       | コネクタ  | 7,800                         |                                                          |                     |
| BP3591                  |                    |                                                                      | 0           | 0          | 0    |                     | $3.1 \sim 3.5$ | 0          | 0          |       |       | 5,800                         |                                                          |                     |
| BP3595                  | ローム                |                                                                      | 0           | 0          | 0    | UART<br>SDIO<br>USB | 3.3            |            |            | パターン  | コネクタ  | 6,500                         | RSコンポーネンツ,<br>チップワンストップ                                  |                     |
| BP3599                  | <u> </u>           |                                                                      | $\bigcirc$  | $\bigcirc$ | 0    |                     | $3.1 \sim 3.5$ | $\bigcirc$ | $\bigcirc$ |       |       | 6,600                         |                                                          |                     |
| WYSAAVDX7               | 太陽誘電               |                                                                      | 0           | 0          | 0    | SDIO                | $3.4 \sim 5.5$ | 0          |            |       | コネクタ  | 3,258                         | Mouser Electronics,<br>太陽誘電                              |                     |

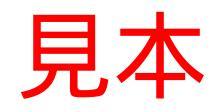

ISBN978-4-7898-4710-0

C3055 ¥2700E

CQ出版杠

定価:本体2,700円(税別)

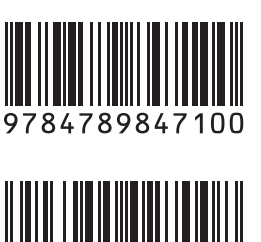

1923055027008

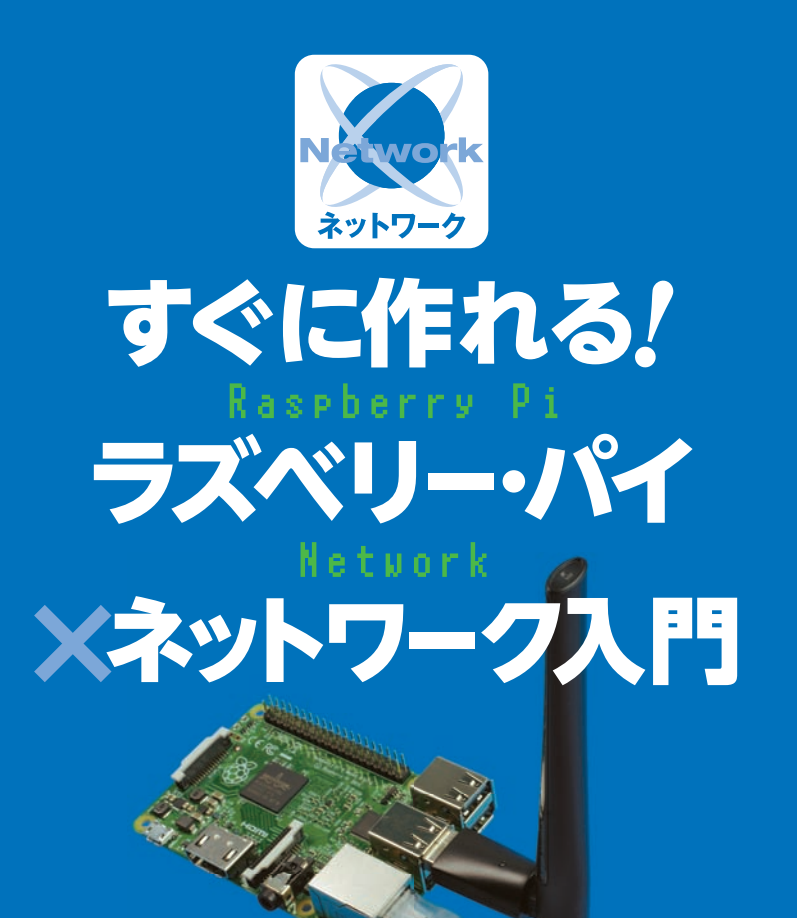

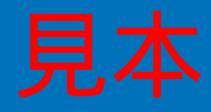